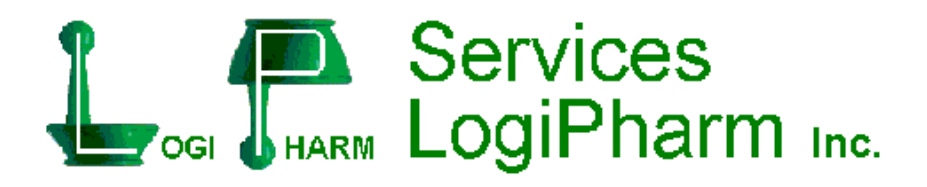

# L'Ordonnance

# Manuel de l'usager

1755, rue de la Parenté Terrebonne, Québec J6Y 1A9

Téléphone : **(514) 878-9449 1 (888) 878-9449** Télécopieur : (514) 878-9449

Courriel : logipharm@rx24h.com

| FENÊTRE PRINCIPALE         | 6    |
|----------------------------|------|
| SECTION DU PATIENT         | 7    |
| Nом                        | 7    |
| Prénom                     | 7    |
|                            | 7    |
| SEXE                       | 7    |
|                            | 7    |
| Naissance                  | /    |
| ÂGE                        | 0    |
| ADRESSE                    | 8    |
| VILE                       | 8    |
| CODE POSTAI                | 8    |
| TÉLÉPHONE                  | 8    |
| ADRESSE / FOYER            | 0    |
| Nom                        | 0    |
| Étage                      | 8    |
| Chambre                    | 8    |
| l it                       |      |
| CARTE DE CRÉDIT            | 0    |
| Carte type                 | 9    |
| Carte numero               |      |
| Carte exp                  | 0    |
|                            | 0    |
| Date                       | 0    |
| Poids                      | 0    |
| Taille                     | 0    |
| Яамо                       | 0    |
| Fxn                        | 0    |
| No séa RAMO                | 0    |
| Ass                        | 0    |
| Fxn                        | 11   |
| All FRGIF                  | 11   |
|                            | 12   |
| Νοτε                       | 13   |
| FIOLE NON SÉC              | 13   |
| FIDÉLITÉ                   | 13   |
|                            | 13   |
| Noninscrit                 | 14   |
| Noninscrit                 | 14   |
| GÉNÉRIQUE                  | 14   |
|                            | 14   |
| ALERTE                     | 14   |
| LIVRAISON                  | 14   |
|                            |      |
| SECTION DE LA PRESCRIPTION | . 15 |
| DATE                       | . 15 |

1

| Originale                 |    |
|---------------------------|----|
| No Rx                     |    |
| Expire                    |    |
| Түре                      |    |
| C. S                      |    |
| Produit                   |    |
| DIN                       |    |
| Fab                       |    |
| Teneur                    |    |
| Forme                     |    |
| Génér                     |    |
| Acquis                    |    |
| FORMAT                    |    |
| Expire                    |    |
| QTÉ PRESCRITE             |    |
| QTÉ ÉMISE                 |    |
| CUMULATIF                 |    |
| A DONNER                  |    |
| NB RENOUV.                |    |
| RENOUV.                   |    |
| A RENOUV                  |    |
|                           |    |
| Méd                       |    |
| Posologie                 |    |
| ÉTIQUETTES AUXILIAIRES    |    |
|                           |    |
| Durée                     |    |
| Jours                     | 24 |
| SERVICE SUIVANT           | 24 |
| CODE PRIX                 |    |
|                           |    |
| Соџт                      |    |
| Honoraires                |    |
| Sous-total                |    |
| Gel de prix               |    |
| Assuré                    |    |
| Franchise                 |    |
| Coassur.                  |    |
| Percu                     |    |
| Remarque                  |    |
|                           |    |
| LES MENUS DE L'ORDONNANCE |    |
| Menu Quitter              |    |
| Pharmacien instrumentant  |    |
| Fermer la pharmacie       |    |
| Retour à Windows          |    |
| Menu Patient              |    |

| Nouvelle fenêtre                                   | 30                    |
|----------------------------------------------------|-----------------------|
| Recherche                                          | 30                    |
| Recherche patient, même famille                    | 31                    |
| Nouveau patient                                    | 31                    |
| Nouveau patient, même famimlle                     | 31                    |
| Effacer le patient                                 | 31                    |
| Fusion de dossier                                  | 32                    |
| Voir la note du patient                            | 33                    |
| Ajouter le perçu                                   | 33                    |
| Montant à recevoir, franchise                      | 34                    |
| Dossier numérique                                  | 35                    |
| Historique                                         | 35                    |
| Sommaire dossier                                   | 35                    |
| Sommaire dossier (active)                          | 37                    |
| Prescriptions archivées                            | 37                    |
| Étiquette adresse                                  | 37                    |
| Reçu d'impôt                                       | 37                    |
| Total journalier                                   | 38                    |
| Sommaire journalier                                | 38                    |
| Impression du dossier                              | 38                    |
| Liste des médicaments                              | 39                    |
| Formulaire des Rx à renouveler                     | 40                    |
| Formulaire foyer                                   | 41                    |
| Formulaire Dosett                                  | 42                    |
| Dispill                                            | 43                    |
| Dispill traitement en lot.                         | 45                    |
| Dispili Impression en lot                          | 45                    |
| NENU PRESCRIPTION                                  | 40                    |
| Sommalie renouvellement                            | 41                    |
| Nouvelle                                           | 41                    |
| Renouvelet (ou activel la prescription en attente) | 47                    |
| Effacer la prescription                            | <del>4</del> 7<br>/ 8 |
| Transférer d'une autre pharmacie                   | 0 <del>1</del><br>۱۵  |
| Transférer à une autre pharmacie                   | +0<br>40              |
| Cesser la prescription                             | 40<br>49              |
| Afficher la magistrale                             | 49                    |
| Voir la remarque de la prescription                |                       |
| Vérification des prescriptions                     |                       |
| Imprimer l'étiquette                               | 50                    |
| Imprimer plusieurs étiquettes                      | 50                    |
| Imprimer le reçu                                   | 51                    |
| Étiquette et reçu                                  | 51                    |
| Renouveler, étiquette et reçu                      | 51                    |
| Regénérer, étiquette et reçu                       | 51                    |
| Imprimer Rx verbale                                | 51                    |
| Menu Régie                                         | 52                    |

|   | Annuler la réclamation                               | 53  |
|---|------------------------------------------------------|-----|
|   | Annuler manuellement                                 | 53  |
|   | Changer le statut de la prescription                 | 53  |
|   | Algorithme d'aide à la décision                      | 53  |
|   | Facturer le service de contraception orale d'urgence | 53  |
|   | Facturer les frais d'emballage pour le transport     | .54 |
|   | Renouvellement hâtif                                 | 55  |
|   | Traiter les Rx en attente                            | 56  |
|   | Detail journalier                                    | 56  |
|   | Sommaire journalier                                  | 56  |
| N | IENU TEMPS RÉEL                                      | 57  |
|   | Annuler la réclamation                               | 58  |
|   | Annuler manuellement                                 | 58  |
|   | Changer le statut de la prescription                 | 58  |
|   | Téléphones des assureurs                             | 58  |
|   | Sommaire journalier                                  | 58  |
| N | IENU RAPPORT                                         | 60  |
|   | Ventes                                               | 61  |
|   | Patients                                             | 62  |
|   | Prescriptions                                        | 63  |
|   | Produits                                             | 64  |
|   | Listes                                               | 65  |
| N | IENU VIGILANCE                                       | 66  |
|   | Afficher le conseil                                  | 67  |
|   | Imprimer le conseil                                  | 67  |
|   | Impression automatique                               | 67  |
|   | Feillet Vigilance                                    | 67  |
|   | Fiche du produit                                     | 67  |
|   | Analyse du dossier                                   | 68  |
|   | formulaire Ramo                                      | 69  |
|   | cinétique                                            | 69  |
|   | Aiustement de dose pour le poids                     | 69  |
|   | Calendrier Vigilance                                 | 69  |
|   | Ordonnance collective                                | 69  |
|   | Action sur les cytochromes                           | 69  |
|   | Alternative                                          | 71  |
|   | Effets secondaires                                   | 71  |
|   | Analyse nouvelle Rx                                  | 71  |
|   | Analyse toutes les Rx                                | 71  |
|   | Simulateur de profil                                 | 72  |
|   | Vigilance Santé                                      | 72  |
| N |                                                      | 73  |
|   | Étiquette libre                                      | 74  |
|   | Étiquette produit                                    | 75  |
|   | Recu libre                                           | 76  |
|   | Formulaire fiole non sécuritaire                     | 76  |
|   | Formulaire pour la COU                               | 76  |
|   |                                                      |     |

|   | Formulaire consentement médecin                     | . 76 |
|---|-----------------------------------------------------|------|
|   | Formulaire consentement résidence                   | . 77 |
|   | Aide mémoire                                        | . 77 |
|   | Prix d'un produit                                   | . 77 |
|   | Conversion du code de prix                          | . 79 |
|   | Recherche de produit illisible                      | . 79 |
|   | Recherche de médecin illisible                      | . 80 |
|   | Fenêtre liste des prescriptions                     | . 81 |
|   | OPI Opinion pharm. informatisée                     | . 81 |
|   | CPS (Compendium of Pharmaceuticals and Specialties) | . 81 |
|   | Calculatrice                                        | . 82 |
|   | Modification de la date de travail                  | . 82 |
|   | Mise en veille de l'écran                           | . 82 |
| N | ENU MAINTENANCE                                     | . 83 |
|   | Maintenance des produits                            | . 84 |
|   | Maintenance des médecins                            | . 85 |
|   | Maintenance des pharmaciens                         | . 86 |
|   | Maintenance des grilles                             | . 86 |
|   | Maintenance des foyers                              | . 86 |
|   | Maintenance des posologies                          | . 86 |
|   | Recettes magistrale                                 | . 86 |
|   | Épuration                                           | . 87 |
|   | Modification du mot de passe                        | . 87 |
| N | enu Aide                                            | . 88 |
|   | Sommaire                                            | . 89 |
|   | Index                                               | . 89 |
|   | Index                                               | . 89 |
|   | Touches de raccourci                                | . 90 |
|   | Manuel de l'Ordonnance                              | . 92 |
|   | A propos de l'Ordonnance                            | . 92 |
|   |                                                     |      |

| Pharmacien instrumentant: Le Pharmacien                                                                                    |                                                                                     |                                                              |                                                                                                  |                                                               |                   |
|----------------------------------------------------------------------------------------------------|-------------------------------------------------------------------------------------|--------------------------------------------------------------|--------------------------------------------------------------------------------------------------|---------------------------------------------------------------|-------------------|
| uitter Patient Prescription Régie Temps Réel Rapport Vigiland<br>Rechercher Famille N. dossier Som. Rx<br>F3 S+F3 F4 F5 F5 | e Outils Maintenance ? Aide<br>Som. Ren. Nouvelle Rx Renouvel<br>6 ES F7 R F8       | er Etiquette F<br>F9 F10                                     | Reçu Etiq. + reçu                                                                                | F12 F12                                                       | $\odot$           |
| Patient       Nom       Prénom       Conjoint       Sexe       0.00       Langue       0.00                                | Adresse Foyer   Carte de créd<br>Adresse<br>Ville<br>Code Postal<br>Téléphone ()    | it   Poids / taille                                          | Allergie<br>Pathologie<br>Note :<br>Fiole non séc.:<br>Fidélité :<br>Pilulier :<br>Non inscrit : | □ Générique     □ Équivalent     □ Alerte :     □ Livraison : | :                 |
| Naissance     Âge :       Ordonnance        Date        No Rx     Expire       Type     C. S.                              | Ass. 1<br>mars 2011 Law. 2011 Law.<br>Qte prescrite 0<br>Qte émise 0<br>Cumulatif 0 | Ass. 2<br>nai 2011 Huin 20<br>Posologie<br>Étig. aux.        | Nombre de reçu                                                                                   | l août 2011                                                   |                   |
| Produit       Din        Teneur     Fab       Génér.       Acquis       Format                                             | A donner0Nb Renouv.0Renouv.0A renouv.0Licence                                       | Indication Durée Service suivant Code prix Coût unit. 0 Coût | 0 Jours<br>Qte 0<br>.0000<br>0.00                                                                | Durée<br>Gel de prix :<br>Assuré<br>Franchise                 | 0<br>0.00<br>0.00 |
| Expire<br>Remarque<br>Nom du patient, F2 pour éditer le nom d'un p                                                         | Méd.                                                                                | Hono<br>Sous-total                                           | 0.00                                                                                             | Coassur.<br>Perçu                                             | 0.00              |

# Fenêtre principale :

Voici la fenêtre principale de L'Ordonnance. Dans le haut de la fenêtre, vous avez la barre des menus. Dans celle-ci, vous retrouvez la majorité des commandes et des touches pouvant êtres utilisées ainsi que leurs raccourcis.

Sur le cadre au dessous, se trouve les commandes schématisées par des icones utilisées le plus souvent pour traiter les prescriptions de façon simple. Au besoin, vous n'avez qu'à cliquer sur ces boutons ou appuyer sur les touches de fonctions correspondantes.

Vient ensuite le cadre contenant les informations du patient. Vous trouverez toutes les informations identifiant le patient.

Le cadre suivant est destiné aux prescriptions. C'est à cet endroit que nous créons ou modifions une prescription.

Les derniers cadres se situant complètement au bas de L'ordonnance contiennent les informations supplémentaires pouvant être affichés. Dans la partie de

gauche, s'affiche les options disponibles du champ dans lequel vous êtes. La partie de droite contient les messages affichés par L'ordonnance.

# Section du patient :

Nom Nom de famille du patient à la naissance. Si on n'a pas demandé la création d'un nouveau patient, modifie le nom du patient affiché.

S'il n'y a aucun patient d'affiché, fait une recherche soit par le numéro de prescription, par le numéro d'assurance maladie, par le nom du conjoint ou par le nom du patient.

On peut faire la recherche du nom avec le prénom s'ils sont séparés par une virgule.

Lors d'une recherche de nom, tous les noms qui commencent par les lettres écrites seront affichés, ensuite tous les patients qui ont un nom de conjoint qui commence par ces mêmes lettres.

La recherche de numéro d'assurance-maladie sera effectuée seulement si les 12 caractères sont entrés sans espace.

Si on demande la création d'un nouveau patient, ne fait aucune recherche (attention au dossier en double).

Le nom peut avoir 30 caractères au maximum.

En appuyant sur les touches fléchées haut ou bas, nous accédons à la liste des dix derniers patients affichés.

- PrénomPrénom du patient.Le prénom peut avoir 20 caractères au maximum.
- **Conjoint** Nom de famille du conjoint. Le nom du conjoint sera affiché entre parenthèses lors d'une recherche. Il peut comprendre 30 caractères au maximum.
- Sexe Sexe du patient. Choisir avec la flèche vers le bas, vers le haut ou avec les lettres F et M. Féminin ou Masculin
- Langue Langue du patient. Choisir avec la flèche vers le bas, vers le haut ou avec la première lettre de la langue. Les posologies codifiées et latines seront traduites pour le français, l'anglais, l'italien et l'espagnol. Les autres langues seront traduites en français.

Choix possible : Français, Anglais, Italien, Espagnol, Portugais, Polonais ou Vietnamien.

- Naissance Date de naissance.
   L'âge du patient sera automatiquement calculé d'après la date de naissance. Si le patient est né avant 1900, seulement reculez pour remplacer le 9.
   Format AAAA-MM-JJ où AAAA est l'année, MM est le mois en chiffres, JJ est le jour.
- Âge du patient en nombre d'années.
   L'âge du patient est calculé en fonction de la date du jour et ne peut être modifié.
- Adresse Adresse du patient. Ne pas compléter si c'est un foyer. Lors de la sélection du foyer, l'adresse du foyer sera automatiquement inscrite. L'adresse peut avoir 30 caractères au maximum.
- Ville Nom de la ville du patient. Si vous voulez le nom de la province, l'inscrire ici. Le nom de la ville peut avoir 25 caractères au maximum.
- CodePostal Code postal.Inscrire le code postal sans espace.Format L9L 9L9 où L = Lettre et 9 = Chiffre.
- Téléphone Numéro de téléphone du patient. Inscrire le numéro de téléphone sans espace ni trait d'union. Le code régional est facultatif, il n'est pas utilisé pour les recherches. Conseil : Inscrire le code régional seulement pour les appels interurbains, vous saurez ainsi que c'est un appel interurbain. Format : (999) 999-9999 où 9 = Chiffre.
- **Foyer** Informations de l'adresse et du foyer. {Alt-A}, {Alt-F}, {Ctrl-PgUp} et {Ctrl-PgDn} permettent de visualiser l'adresse ou les informations du foyer.
- Nom Nom du foyer. Choisir le foyer dans la liste. Presser F2 pour changer le foyer, Del pour le supprimer.
- **Étage** Inscrivez l'information pour l'étage où réside le patient. Les informations de l'étage peuvent avoir 10 caractères au maximum.
- **Chambre** Inscrivez l'information pour la chambre où réside le patient. Les informations de la chambre peuvent avoir 10 caractères au maximum.

| Lit | Inscrivez l'information pour le lit où réside le patient.    |
|-----|--------------------------------------------------------------|
|     | Les informations du lit peuvent avoir 10 caractères maximum. |

- Carte de crédit Inscrivez les informations de la ou les cartes de crédits du patient (À titre indicatif seulement)
- **Type** Inscrivez le type de carte de crédit (ex : VISA).
- Numéro Inscrivez le numéro de carte de crédit
- **Expiration** Inscrivez la date d'expiration de la carte de crédit
- **Poids / taille** Inscrivez les informations sur le poids et la taille du patient. Cela permet de calculer et d'afficher l'IMC (Indice de masse corporelle).
- **Date** Inscrivez la date à laquelle les informations ont été inscrites.
- **Poids** Inscrivez le poids du patient en livres ou en kilogrammes (l'un se convertira à l'autre automatiquement)
- **Taille** Inscrivez la taille du patient en pouces ou en centimètres (l'un se convertira à l'autre automatiquement)
- Ramq Numéro d'assurance maladie.
   Le logiciel inscrit automatiquement les 3 premières lettres du nom, la première lettre du prénom ainsi que la date de naissance. Inscrire les deux derniers chiffres. Une validation est faite sur le numéro.
- **Exp**. Date d'expiration de la carte de la Ramq. Format AA-MM où AA = année et MM = mois.
- **No. séq. RAMQ** Numéro de séquence de la carte d'assurance maladie. Ce numéro sera éventuellement obligatoire. Format 99 où 9 = chiffre.
- Ass. Assurance privée du patient.
   La touche F2 permet de modifier les informations de l'assurance. La compagnie d'assurance se fait en choisissant l'image de la carte d'assurance. Il suffit de compléter les espaces prévus.

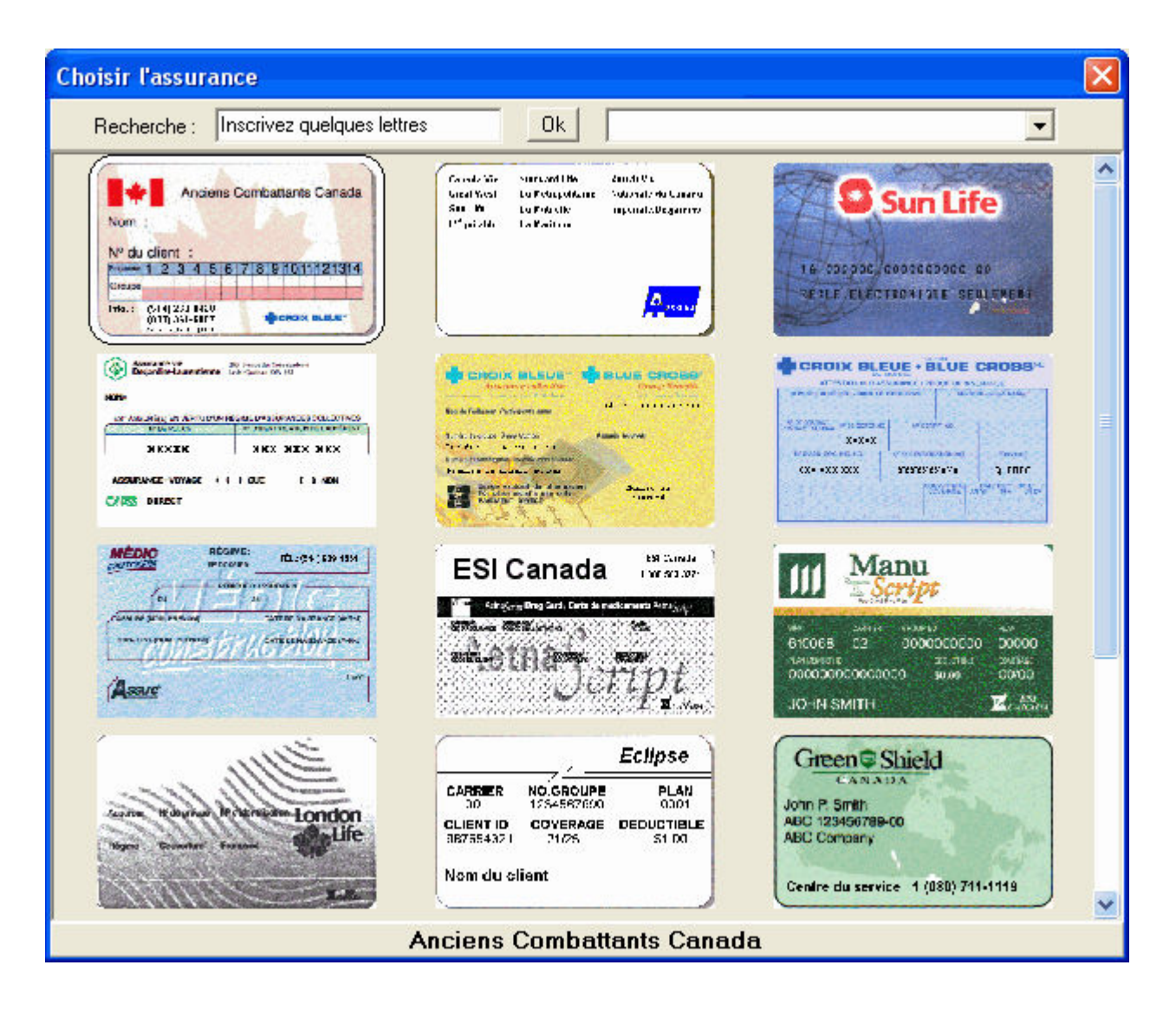

La touche **Del** permet de supprimer toutes les informations de l'assurance.

Si un patient change de compagnie d'assurance, pesez la touche **Del** et faite ensuite la touche **F2** pour sélectionner la nouvelle carte.

Si vous voulez changer une information non visuelle, peser {**Shift-F2**} dans le champ de l'assurance vous fait apparaître la liste des informations.

Voici la fenêtre lorsqu'on appuie sur {**Shift-F2**} dans le champ de l'assurance :

| Assurance                                 |                                                                     |      |
|-------------------------------------------|---------------------------------------------------------------------|------|
| ASC - Assure Carte                        |                                                                     |      |
| Numéro de contrat :<br>Numéro de groupe : |                                                                     |      |
| Assurance :<br>Bénéficiaire :<br>Plan :   | 0 - Assuré                                                          |      |
| Début :<br>Expire :                       | Frais modérateur fixe (\$) :<br>Pourcentage des frais modérateurs : | 0.00 |
| Nom de l'assuré :<br>Prénom de l'assuré : | TREMBLAY<br>MARTIN                                                  |      |

Si vous ne trouvez pas l'image de la carte lors de la sélection de l'assurance, vous pouvez entrer les informations de l'assurance avec cet écran en choisissant la dernière carte : Autres assurances. **Shift-F2** sur le champ assurance vous amène également à cet écran. Choisissez la compagnie d'assurance dans la liste en haut de l'écran et complétez avec les informations disponibles.

Laissez Frais modérateur fixe (\$) et Pourcentage des frais modérateurs à 0 pour les assurances en temps réel.

- **Exp.** Date d'expiration de l'assurance. Certaines assurances en temps réel n'ont pas de date d'expiration. Format AA-MM-JJ
- Allergie Vous permet d'indiquer des allergies pour un patient. Vous pouvez inscrire autant de texte que vous le désirez. De la fenêtre principale, la touche DELETE permet de supprimer le texte. F2 pour éditer ou visualiser les allergies. La touche X permet d'inscrire automatiquement « Pas d'allergies connus » ainsi que la date de la notification.

| erneren<br>Hannin<br>Hannine<br>Hannine | L'Ordonnance                                                                                                    |                                                    |                   |
|-----------------------------------------|----------------------------------------------------------------------------------------------------|----------------------------------------------------|-------------------|
|                                         | Allergie du patien                                                                                                    | t : TREMBLA                                        | Y MARTIN          |
|                                         | ALCOOL ARACHIDE GLUTEN GLUTEN LACTOSE PAMPLEMOUSE SULFITE TARTRAZINE PENICILLINE G PENICILLINE CHAT CHIEN ACARIEN LATEX | ☐ MOISISSUF<br>☐ POLLEN<br>☐ RHUME DE<br>☐ SULFITE | RE<br>ES FOINS    |
|                                         | 01330672 PENICILLINE G - 08-12-11 , PN                                                                                  | N                                                  |                   |
|                                         | Ajouter un produit                                                                                                    | <u>F</u> ermer                                     | Ajouter générique |

Le choix des cases à cocher peut être modifié par le pharmacien pour avoir les allergies qu'il utilise le plus souvent. Si un choix n'est pas affiché, vous pouvez l'inscrire dans la boîte de texte au bas. Un ou des produits peuvent être ajoutés en le choisissant dans la liste par le bouton « Ajouter un produit » ou en y inscrivant son DIN.

Pathologie Vous permet d'indiquer des pathologies pour un patient. Vous pouvez inscrire autant de texte que vous le désirez. La touche DELETE permet de supprimer le texte. F2 pour éditer ou visualiser la pathologie.

| 🧱 L'Ordonnance                                                                                                    |                                                                                                    |
|----------------------------------------------------------------------------------------------------|----------------------------------------------------------------------------------------------------|
| Pathologie du patient                                                                                                    | TREMBLAY MARTIN                                                                                                    |
| <ul> <li>ALLAITEMENT</li> <li>ALZHEIMER</li> <li>ANÉMIE</li> <li>ASTHME</li> <li>BRONCHITE</li> <li>CANCER</li> <li>CÉPHALÉE</li> <li>CHOLESTÉROL</li> <li>DÉPRESSION</li> <li>DIABETE</li> <li>DIALYSE</li> <li>DIALRRHEE</li> <li>DIURETIQUE</li> </ul> | <ul> <li>ÉPILEPSIE</li> <li>FIÈVRE</li> <li>GROSSESSE</li> <li>HÉPATITE</li> <li>HYPERTENSION</li> <li>INSUFFISANCE RÉNALE</li> <li>INSUFFISANCE HÉPATIQUE</li> <li>MALADIE PULMONAIRE</li> <li>PARKINSON</li> <li>TUBERCULOSE</li> <li>TROUBLE CARDIAQUE</li> <li>VIH</li> </ul> |
|                                                                                                    |                                                                                                    |
| <u> </u>                                                                                                    | ner                                                                                                    |

Le choix des cases à cocher peut être modifié par le pharmacien pour avoir les pathologies qu'il utilise le plus souvent.

- **Note** Note pour le dossier du patient. Cette fenêtre permet d'inscrire une note au dossier du patient ou au dossier de la prescription. Attention la première ligne est imprimée sur l'étiquette adresse des imprimantes thermiques dans la petite partie détachable. Vous pouvez inscrire autant de texte que vous le désirez. F2 pour éditer ou visualiser la note. Del pour la supprimer.
- Fiole non séc.Fiole non sécuritaire (Vial non sécuritaire).Cochez pour indiquer que le patient veut la fiole non sécuritaire.Le mot VIAL sera imprimé sur le bas de l'étiquette pour indiquer au<br/>technicien que le patient désire avoir une fiole non sécuritaire.
- FidélitéFidélité au traitement.Cochez pour la fidélité au traitement.
- Pilulier Pilulier.

Cochez pour indiquer que le médicament est délivré en pilulier ou en Dosett.

- **Non inscrit** Cochez pour indiquer que le patient n'est pas inscrit à la RAMQ. La réclamation ne sera pas transmise à la RAMQ.
- **Nombre de reçus** Inscrire un chiffre (1à 9) pour le nombre de reçus à imprimer pour ce patient s'il est différent du nombre de reçus courant.
- **Générique** Imprime le nom générique en remplacement du nom du produit sur l'étiquette. Cochez pour imprimer le nom générique sur l'étiquette.
- **Équivalent** Imprime le nom du produit équivalent sur l'étiquette en plus du nom du produit. Cochez pour imprimer le nom de l'équivalent sur l'étiquette. (Les noms des équivalents devront cependant être entrés manuellement pour chaque produit)
- Alerte Cochez pour indiquer une alerte pour un client. L'alerte peut être activée pour la note client (par défaut), pour les allergies et/ou les pathologies)
- **Livraison** Cochez pour indiquer que le patient désire faire livrer ses médicaments. Imprime automatiquement une étiquette adresse lors d'une nouvelle prescription ou au renouvellement.

Notez les dates en filigrane entre la partie « Patient » et la partie « Ordonnance ». Ces dates sont des sections permettant d'afficher les jours des renouvellements lorsqu'une prescription est affichée. Par exemple, si nous affichons une prescription et que celle-ci a été renouvelée le 3 et le 25 mars, un 3 et un 25 apparaîtront dans la section « mars »

# Section de la prescription :

- Date Date de la prescription. Vous pouvez changer la date pour les prescriptions post/anti datées. Format AA-MM-JJ. (Pour plusieurs prescriptions successives, vous pouvez cliquer sur l'horloge du coin supérieur droit de l'Ordonnance pour inscrire la date voulue. L'horloge deviendra rouge pour indiquer une date active différente. Pour revenir à la date actuelle, sélectionnez de nouveau l'horloge.
- Originale Date de la création de la prescription originale. La date sera la date du premier service de la prescription. Ce champ n'est pas modifiable. Format AA-MM-JJ.
- **No Rx** Numéro de prescription.

Entrez le numéro de prescription, si vous laissez vide, un numéro sera automatiquement assigné. Si vous inscrivez C seulement, un numéro différent sera créé pour les produits sous contrôle pharmaceutique, de plus la prescription sera verbale, le médecin sera le pharmacien instrumentant et cette prescription ne pourra pas être réclamée. Vous pouvez entrer un H pour une prescription « hors pharmacie » (Une prescription inscrite dans le dossier à titre indicatif seulement).

- **Expire** Date d'expiration de la prescription. Format AA-MM-JJ.
- Type de la prescription.
   S: Signée, V: Verbale, E: Équivalent, P: Ne pas substituer, R: Refus de substituer par le patient, D : Dosett, X : Cessée. Signée ou Verbale est obligatoire.

**C. S.** Codes de services de la RAMQ et des assurances privées.

En pesant **F2**, vous pouvez éditer ou visualiser les codes de services, les interventions et des cas d'exceptions pour la RAMQ et les assurances privées.

| 🚟 Considérations spéciales, programmes de la Régie et assurances privées 🛛 🛛 🕅 |                                                                          |              |                                              |  |  |  |
|--------------------------------------------------------------------------------|--------------------------------------------------------------------------|--------------|----------------------------------------------|--|--|--|
| Code de service Intervention et exception Code d'exception (assureurs)         |                                                                          |              |                                              |  |  |  |
| □ □                                                                            | Refus d'ordonnance                                                       |              |                                              |  |  |  |
| <u>□</u>                                                                       | Transmission d'un profil                                                 |              |                                              |  |  |  |
| <u>Г 3</u>                                                                     | Opinion pharmaceutique                                                   |              | •                                            |  |  |  |
| <u>□</u> 4                                                                     | Services reliés à la contraception orale d'urgence                       |              |                                              |  |  |  |
| Г <u>5</u>                                                                     | Transmission de demandes à la suite d'une dérogation - inscr             | iption rétro | pactive                                      |  |  |  |
| ΓZ                                                                             | Transport des thérapies parentérales et des sol. ophtalm.                |              | <b>_</b>                                     |  |  |  |
| <u> </u>                                                                       | Frais d'emballage pour le transport des thérapies parentérales           | et des so    | olutions ophtalmiques                        |  |  |  |
| ΠA                                                                             | Service sur appel                                                        | <u>Г в</u>   | Préparation de placebo                       |  |  |  |
| <u>⊏ c</u>                                                                     | Remplissage de cassettes, de seringues ou de sacs pour dis               | positif d'ac | Iministration                                |  |  |  |
| ΓD                                                                             | Dilution intraveineuse                                                   | <u>Г Е</u>   | Ordonnance supplément diététique             |  |  |  |
| Ε                                                                              | Fournitures de seringues-aiguilles ou aiguilles jetables                 | Г <u>G</u>   | Utilisation du pilulier, règle 25            |  |  |  |
| ⊏н                                                                             | Préparation de sachets 🔽 📋 Mise en seringue                              |              |                                              |  |  |  |
| ГΚ                                                                             | Dilution ou dissolution avec solvant                                     |              |                                              |  |  |  |
| ΓL                                                                             | , Préparation de magistrale liquide 🦳 🦳 Préparation de magistrale        |              |                                              |  |  |  |
| <u>□</u> <u>N</u>                                                              | Ordonnance pour une maladie chronique                                    | <u>o</u>     | Exécution et renouvellement d'une ordonnance |  |  |  |
| ΓЕ                                                                             | Utilisation du pilulier, règle 24                                        | Г <u>s</u>   | Pharmacie désignée rémunération mensuelle    |  |  |  |
| ΓU                                                                             | Préparation de capsules                                                  |              |                                              |  |  |  |
| ΓX                                                                             | Facturation de chambre d'espacement ou de chambre d'espacement et masque |              |                                              |  |  |  |
| Γ Υ Facturation de masque pour chambre d'espacement                            |                                                                          |              |                                              |  |  |  |
| Numéro                                                                         | d'autorisation spéciale :                                                |              |                                              |  |  |  |
|                                                                                |                                                                          |              |                                              |  |  |  |

En pressant {**Ctrl-F3**} dans la fenêtre principale, vous accédez à l'algorithme d'aide à la décision qui vous aide à choisir le bon code de service en cliquant sur le code approprié (pour les codes O,N,P et G).

#### **Produit** Entrez le nom du produit.

Vous pouvez restreindre la recherche en inscrivant une teneur. La teneur doit être séparée du nom par une virgule. Vous pouvez entrer un DIN ici si vous le désirez. Laissez vide si vous désirez entrer un DIN ou un nom générique dans la case générique. Si un nom est déjà inscrit F2 fait une nouvelle recherche avec le même nom, si vous voulez changer la teneur ou la forme.

Si plusieurs produits rencontrent les caractères demandés, une fenêtre s'affiche vous permettant de sélectionner le produit voulu.

| Recherche | e de produit    |          |           |           |              |      |                | X    |
|-----------|-----------------|----------|-----------|-----------|--------------|------|----------------|------|
| Din       | Nom             | Teneur   | Forme     | Fabricant | Générique    | Paye | é (\$ <i>1</i> | QPP) |
| Créer un  | produit divers  |          |           |           |              |      |                | ~    |
| 00686972  | DIA-VITE        |          | CO.       | R&D       |              |      |                |      |
| 00454753  | DIABETA         | 2.5 MG   | CO.       | H.M.R.    | GLYBURIDE    |      |                |      |
| 01987534  | DIABETA         | 2.5 MG   | CO.       | H.M.R.    | GLYBURIDE    |      |                |      |
| 02224550  | DIABETA         | 2.5MG    | CO.       | SANO      | GLYBURIDE    | RA   | 0.108          | 37   |
| 01987836  | DIABETA         | 5 MG     | CO.       | H.M.R.    | GLYBURIDE    |      |                |      |
| 02224569  | DIABETA         | 5MG      | CO.       | SANO      | GLYBURIDE    | RA   | 0.195          | 33   |
| 00024708  | DIABINESE       | 100 MG   | CO.       | PFIZER    | CHLORPROPAMI |      |                |      |
| 00024716  | DIABINESE       | 250 MG   | CO.       | PFIZER    | CHLORPROPAMI |      |                |      |
| 00716995  | DIACETATE DE    | 40 MG/ML | SUSP. INJ | TARO      | TRIAMCINOLON |      |                |      |
| 00765996  | DIAMICRON       | 80MG     | CO.       | SERV      | GLICLAZIDE   | RA   | 0.372          | 25   |
| 02242987  | DIAMICRON MR 30 | 30MG     | CO. L.A.  | SERV      | GLICLAZIDE   | RA   | 0.140          | )5   |
| 02245391  | DIAMINE         |          | CO.       | EURO      |              | A    | 0.097          | 18   |
| 00014907  | DIAMOX          | 250 MG   | CO.       | LEDERLE   | ACETAZOLAMID |      |                |      |
| 00014672  | DIAMOX          | 500 MG   | PD INJ.   | LEDERLE   | ACETAZOLAMID |      |                |      |
| 02039249  | DIAMOX          | 500 MG   | PD INJ.   | W.A.C.    | ACETAZOLAMID |      |                |      |
| 02238074  | DIAMOX          | 500MG    | INJ.      | WAC       |              |      |                |      |
| 02039222  | DIAMOX 250 MG   | 250 MG   | CO.       | W.A.C.    | ACETAZOLAMID |      |                | ~    |
|           | Ok              | ]        | Nouveau   |           | Annuler      |      |                |      |

Les produits en rouge ne sont pas remboursés par la RAMQ et l'AQPP. Le R de la colonne "payé" indique payé par la RAMQ et le A indique payé par les assurances.

Pour un produit divers ou une magistrale, voir la rubrique Din suivante.

#### **Din** Entrez le DIN du produit.

Laissez vide si vous voulez entrer un nom de produit générique.

Si un DIN est déjà inscrit F2 remplace par un produit équivalent s'il en existe un. Si un produit équivalent existe, le DIN du produit équivalent sera affiché dans la case des informations supplémentaires (bas de l'écran, à droite). Si le produit est déjà un produit équivalent, le DIN et le nom du produit original seront affichés dans la case des informations supplémentaires.

Entrez **888888** ou 88888888 suivi de la touche « enter » pour créer un produit divers.

Entrez **999999** ou 99999999 suivi de la touche « enter » pour créer une magistrale.

Pour un produit divers, une fenêtre s'affiche pour vous permettre d'entrer le nom du produit, la teneur, la forme, le fabricant et le coût unitaire. Le coût unitaire vous permet de calculer le prix du produit peut importe la quantité, vous pouvez entrer le prix à la fenêtre de la prescription.

| Produit div    | ers          |  |
|----------------|--------------|--|
| Produit :      |              |  |
| Teneur :       |              |  |
| Forme :        |              |  |
| Fabricant :    |              |  |
| Coût unit. :   | 0,0000       |  |
| Din de factura | ition ::     |  |
| Entrez le non  | n du produit |  |

Pour une magistrale, la fenêtre suivante s'affiche :

| Magistrale pour MARTIN TREMBLAY                                                                                   |                                          |               |                      |            |           |              |      |  |  |  |  |  |  |
|----------------------------------------------------------------------------------------------------|------------------------------------------|---------------|----------------------|------------|-----------|--------------|------|--|--|--|--|--|--|
| Type de composé :                                                                                                 | Type de composé : Préparation magistrale |               |                      |            |           |              |      |  |  |  |  |  |  |
| Type de magistrale : Préparation pour usage topique avec acide salicylique, soufre ou «goudron et hydrocortisone» |                                          |               |                      |            |           |              |      |  |  |  |  |  |  |
| No Rx :                                                                                                    | 104174                                   | Nom du compos | é : Préparation mai  | gistrale   |           |              |      |  |  |  |  |  |  |
| Produit                                                                                                    |                                          | Din           | Générique            |            |           |              |      |  |  |  |  |  |  |
| Fabricant Ten                                                                                                    | eur F                                    | Forme         | Acquis               | Format     | Qte émise | Coût unit.   | Coût |  |  |  |  |  |  |
| 1- ASPIRIN                                                                                                    |                                          | 02150352      | ACETYLSALICYLIQ      | UE (ACIDE) |           |              |      |  |  |  |  |  |  |
| BAYE 80                                                                                                    | IMG                                      | CO. MAST.     | * - Directement du f | 300.000    | 2.000     | 0.0600       | 0.12 |  |  |  |  |  |  |
| 2- GELEE DE PETRO                                                                                                 | LE                                       | 00532533      |                      |            |           |              |      |  |  |  |  |  |  |
| AUTR                                                                                                    |                                          | PD.           | A - Famili-Prix      | 100.000    | 30.000    | 0.0197       | 0.59 |  |  |  |  |  |  |
| 3-                                                                                                    |                                          |               |                      |            |           |              |      |  |  |  |  |  |  |
|                                                                                                    |                                          |               |                      |            | 0.000     | 0.0000       | 0.00 |  |  |  |  |  |  |
| 4-                                                                                                    |                                          |               |                      |            |           |              |      |  |  |  |  |  |  |
|                                                                                                    |                                          |               |                      |            | 0.000     | 0.0000       | 0.00 |  |  |  |  |  |  |
| 5-                                                                                                    |                                          |               |                      |            |           |              |      |  |  |  |  |  |  |
|                                                                                                    |                                          |               |                      |            | 0.000     | 0.0000       | 0.00 |  |  |  |  |  |  |
| 6-                                                                                                    |                                          |               |                      |            |           |              |      |  |  |  |  |  |  |
|                                                                                                    |                                          |               |                      |            | 0.000     | 0.0000       | 0.00 |  |  |  |  |  |  |
|                                                                                                    |                                          |               |                      |            |           | Sous-Total : | 0.71 |  |  |  |  |  |  |
| Ctrl 🖌                                                                                                    | 2                                        |               |                      |            |           | Honoraire :  | 1.00 |  |  |  |  |  |  |
| F9 F9 i                                                                                                    |                                          |               |                      |            |           | Total :      | 1.71 |  |  |  |  |  |  |

Entrez le nom du produit. F2 fait une nouvelle recherche

(Fenêtre principale, suite)

- FabNom du fabricant du médicament.Il ne peut pas être modifié.
- TeneurTeneur du médicament.Elle ne peut pas être modifiée.
- FormeForme du médicament.Elle ne peut pas être modifiée.

- Génér. Nom du produit générique.
   Vous pouvez restreindre la recherche en inscrivant une teneur. La teneur doit être séparée du nom par une virgule. Si un nom est déjà inscrit F2 fait une nouvelle recherche avec le même nom de générique et la même force. Si nous modifions cette ligne et appuyons sur la touche « enter », fait une nouvelle recherche de générique
- Acquis Nom du distributeur dont vous avez acquis le produit.
- **Format** Format d'acquisition du produit.
- **Expire** Date d'expiration du produit. Format AA-MM-JJ.
- **Qté prescrite** Quantité prescrite par le médecin.
- Qté émise Quantité émise par le pharmacien. Lors d'une nouvelle prescription, la quantité émise sera automatiquement celle de la quantité prescrite. Mettre à 0 pour mettre une prescription en attente d'être servie. Si une prescription est en attente F8 (renouveler devient activer) activera la prescription en changeant la date pour la date du jour et la quantité émise deviendra la quantité prescrite.
- Cumulatif Quantité du médicament donné au patient depuis le début de cette prescription. Le cumulatif ne peut pas être modifié directement, il l'est par la quantité émise, le nombre de renouvellements et les renouvellements qui ont été effectués.
- À donner
   Quantité du médicament à donner au patient depuis le début de cette prescription.
   Si la prescription n'a pas de nombre de renouvellements mais une date d'expiration, cette date sera affichée.
   La quantité à donner ne peut pas être modifiée directement, elle l'est par la quantité émise, le nombre de renouvellements et les renouvellements qui ont été effectués.
- Nb Renouv. Nombre de renouvellements total pour cette prescription.

Vous pouvez inscrire :

- le nombre de renouvellements.
- NR pour non-renouvelable.
- une date avec le format AA-MM-JJ (ex. 99-12-31).
- le nombre de jours (ex. 60 j ), la lettre J indique le nombre de jours à ajouter à la date du jour.
- le nombre de mois (M) ou le nombre d'années (A) sont aussi valables

Lorsqu'une date est entrée, la date d'expiration de la prescription (champ Expire), la quantité à donner (champ A donner) ainsi que le nombre à renouveler (champ A renouv.) seront modifiés pour afficher cette date. Le nombre de renouvellements indiquera 99.

- **Renouv.** Nombre de renouvellements complété pour cette prescription. Le nombre de renouvellements donner ne peut pas être modifié directement, il est calculé par la quantité émise, le nombre de renouvellements et les renouvellements qui ont été effectués.
- À renouv. Nombre de renouvellements à donner au patient.
   Si la prescription n'a pas de nombre de renouvellements mais une date d'expiration, cette date sera affichée.
   Le nombre de renouvellements à donner ne peut pas être modifié directement, il l'est par la quantité émise, le nombre de renouvellements et les renouvellements qui ont été effectués.

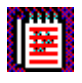

Cette icône indique qu'une remarque pour le vol de carnet de prescription du médecin a été inscrite dans le dossier du médecin.

**5** 

Licence

Cette icône indique qu'une remarque a été inscrite dans le dossier du médecin.

Numéro de licence du prescripteur. La flèche vers le haut ou le bas fait apparaître la liste des prescripteurs prédéfinis. Si un médecin est affiché, la touche **F2** permet de mettre à jour le numéro de téléphone du médecin.

Vous pouvez inscrire de 1 à 6 chiffres. Le premier chiffre indique le type de prescripteur :

- 1: Médecins
- 2: Dentistes
- 3: Optométristes
- 4 : Pharmaciens
- 5: Résidents
- 6 : Prescripteurs hors Québec
- 7: Dentistes hors Québec (Inscrits à la régie)
- 8...: Optométristes hors Québec (inscrits à la régie)
- 81... Infirmiers praticiens spécialisés
- 93... Sages-femmes du Québec
- 94... Podiâtres du Québec
- 00... Vétérinaires

L'adresse et le numéro de téléphone du médecin s'affichent dans la case des informations supplémentaires (bas de l'écran, à droite) et dans l'entête de la fenêtre activée par **F2**.

Si plusieurs médecins rencontrent les caractères demandés, une fenêtre s'affiche pour pouvoir sélectionner le spécialiste voulu.

| Recherch | e de médecin        |                      |                 |                 |
|----------|---------------------|----------------------|-----------------|-----------------|
| Licence  | Nom                 | Adresse              | Ville           | Téléphone       |
| 512706   | MA CHI MING         | ST.MARY'S, MTL       | MONTREAL        | (514)345-3511 🔨 |
| 501694   | MA FELIX            | 1650 AV CEDAR        | MONTREAL        | (514)340-8222   |
| 196389   | MA FÉLIX            | 3755 CH DE LA COTE-S | MONTRÉAL        | (514)340-8222   |
| 169028   | MA LIE JAN          | 4945 CIRCLE RD.      | MONTREAL        |                 |
| 503607   | MA SANDY            | 1650 AV CEDAR        | MONTREAL        |                 |
| 167381   | MAALOUF HANNA       | 812 AV ROCKLAND      | OUTREMONT       | (514)272-0351   |
| 204122   | MAALOUF ISSAM       | 218-2020 RUE UNIVERS | MONTREAL        | (514)288-3368   |
| 507781   | MAALOUF MARWAN      | 1058 ST-DENIS        | MONTREAL QC     |                 |
| 193326   | MAALOUF-SFEIR NADA  | 200 BOUL BRISEBOIS   | CHATEAUGUAY     | (450)699-2425   |
| 502510   | MAALOUF-SFEIR NADA  | 4000 BOUL LASALLE    | VERDUN          | (450)699-2425   |
| 509169   | MAAMAR SAMET MAAMAR | CHUQ                 | QUEBEC          | (418) 525-4444  |
| 106414   | MAAMAR SAMET MAAMAR | 731 RUE SAINTE-JULIE | TROIS-RIVIERES  | (819)697-3333   |
| 185444   | MAAMARI CAROLINE    | 300-3234 BOUL TASCHE | GREENFIELD PARK | (450) 466-1125  |
| 506577   | MAARI CATHERINE     | 1058 RUE SAINT-DENIS | MONTREAL        | (514)890-8000   |
| 102221   | MAARI CATHERINE     | 3840 RUE SAINT-URBAI | MONTRÉAL        | (514)890-8000   |
| 505585   | MAARI CLAUDINE      | 3755 COTE STE-CATHER | MONTREAL        | (450) 473-6811  |
| 198049   | MAARI CLAUDINE      | 520 BOUL ARTHUR-SAUV | SAINT-EUSTACHE  | (450) 473-6811  |
| 171544   | MAARI SAMIR         | 36 RUE GILLES VIGNEA | SAINT-CHARLES-B | (514)755-2040 🗸 |
|          |                     |                      |                 |                 |
|          |                     |                      |                 |                 |
|          | Ok                  | Nouveau A            | nnuler          |                 |
|          |                     |                      |                 |                 |
|          |                     |                      |                 |                 |

Méd. Nom du médecin suivi du prénom.

La flèche vers le haut ou le bas fait apparaître la liste des prescripteurs prédéfinis. Si un médecin est affiché, la touche F2 permet de mettre à jour le numéro de téléphone du médecin.

Le prénom est facultatif pour une recherche, s'il est écrit, il doit être séparé du nom par une virgule.

L'adresse et le numéro de téléphone du médecin s'affichent dans la case des informations supplémentaires (bas de l'écran, à droite) et dans l'entête de la fenêtre activée par F2.

Si plusieurs médecins rencontrent les caractères demandés, une fenêtre s'affiche pour pouvoir sélectionner le spécialiste voulu (Voir la fenêtre du choix de la licence ci-dessus)

Posologie La première ligne est pour les posologies codifiées ou latines, les trois lignes suivantes sont pour des posologies manuelles. Le texte des posologies codifiées ou latines s'affiche au fur et à mesure que vous l'inscrivez. Sur cette ligne la barre | force un changement de ligne, un texte entre crochets [texte] n'aura pas de conversion et sera écrit tel quel sans les crochets. La posologie codifiée peut être suivie par du texte si les codes sont au début de la ligne seulement.

La durée de traitement sera calculée automatiquement pour une posologie codifiée ou pour DIE, BID, TID ou QID.

Si la ligne la plus longue de la posologie contient moins de 18 caractères, elle sera imprimée en gros caractères (6 car / pouce) pour qu'elle soit plus visible. Plus une ligne sera longue, plus la posologie sera écrite en petits caractères pour pouvoir imprimer tout le texte, une ligne de 60 caractères forcera l'impression de la posologie en très petits caractères (20 car / pouce). (L'ajustement de la taille est optionnel). La posologie peut avoir 3 lignes de 60 caractères maximum

Sur la 3ième ligne de la posologie, vous pouvez vous servir des traits noirs pour positionner l'heure ou le texte sur le formulaire Dosett et Dispill.

La posologie sera conservée avec le produit. La prochaine fois que vous utiliserez ce produit, cette posologie apparaîtra automatiquement.

En appuyant sur la touche **F2** lorsque votre curseur est positionné sur une des lignes de la posologie, vous avez accès à la fenêtre de la posologie ainsi de l'horaire de prise des médicaments pour les dosetts et les Dispill:

| Posologie et horaire de prise des médicaments 🛛 🛛 🔀 |                 |                      |                  |          |  |  |  |  |  |  |  |  |
|-----------------------------------------------------|-----------------|----------------------|------------------|----------|--|--|--|--|--|--|--|--|
| Posologie :                                         |                 |                      |                  |          |  |  |  |  |  |  |  |  |
|                                                     | PREND<br>JOUR E | RE 2 COM<br>IN MANGE | IPRIMES 2<br>ANT | FOIS PAR |  |  |  |  |  |  |  |  |
|                                                     | Matin           | Midi                 | Souper           | Soir     |  |  |  |  |  |  |  |  |
| Quantité :                                          | 2               |                      | 2                |          |  |  |  |  |  |  |  |  |
|                                                     |                 |                      |                  |          |  |  |  |  |  |  |  |  |

Etiq. Aux. Étiquettes auxiliaires. Permet de sélectionner les étiquettes auxiliaires qui seront imprimées lors de l'impression de l'étiquette du produit. Par défaut les deux plus importantes seront imprimées. Si vous avez une indication, seulement la plus importante sera imprimée.

Indication Indication pour le produit.
 L'indication sera imprimée sur deux lignes de 30 caractères sur l'étiquette.
 La prochaine fois que vous utiliserez ce produit, cette indication apparaîtra automatiquement.
 L'indication du produit peut avoir 60 caractères au maximum.
 Le texte de l'indication sera imprimé sur la Dosett.

- DuréeDurée de traitement en jours.La durée sera calculée automatiquement avec une posologie codifiée ou<br/>pour DIE, BID, TID ou QID si la durée est à 0.
- **Jours** Nombre de jours depuis l'émission de la prescription.
- **Service suivant Qte** Quantité émise pour le service suivant. Elle est réinitialisée à chaque service.
  - **Durée** Durée de traitement pour le service suivant. Elle est réinitialisée à chaque service.
- Code prix
  Code de prix indiquant d'où provient le prix.
  Peser A force le prix de l'AQPP,
  R force le prix de la RAMQ et
  P force le prix pour une personne qui PAYE.
  Del force à recalculer le prix avec la RAMQ ou l'assurance, celui applicable.
- **Coût unit**. Coût unitaire de produit. Vous pouvez entrer un prix unitaire et le coût sera recalculé en fonction de ce prix.
- **Coût** Coût du produit.
- Honoraires Honoraires de la prescription.
- **Sous-total** Total du coût du produit et des honoraires.
- **Gel de prix** Cochez pour conserver le même prix pour un renouvellement. Cette option peut être mise pour le gel de prix et/ou le gel d'honoraires
- Assuré Montant assuré.

- **Franchise** Franchise à débourser par le patient.
- **Coassur**. Coassurance à débourser par le patient.
- **Perçu** Montant à percevoir du patient.
- Remarque Remarque pour la prescription.
   Vous pouvez inscrire autant de texte que vous le désirez.
   F2 pour éditer ou visualiser la remarque. Del pour supprimer.

# Les menus de l'Ordonnance :

Menu Quitter Menu Patient Menu Prescription Menu Régie Menu Temps réel Menu Rapport Menu Vigilance Menu Outils Menu Maintenance Menu Aide

#### Menu Quitter

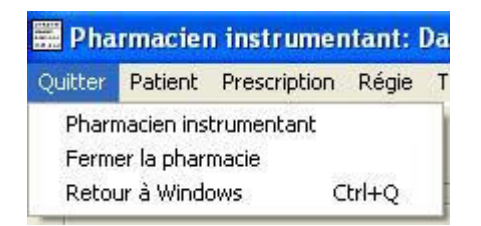

#### Pharmacien instrumentant

À l'ouverture de l'ordonnance ou en sélectionnant ce menu, si plus d'un pharmacien et/ou technicien utilisent L'Ordonnance, la fenêtre suivante s'affiche pour permettre de choisir le pharmacien ou technicien instrumentant.

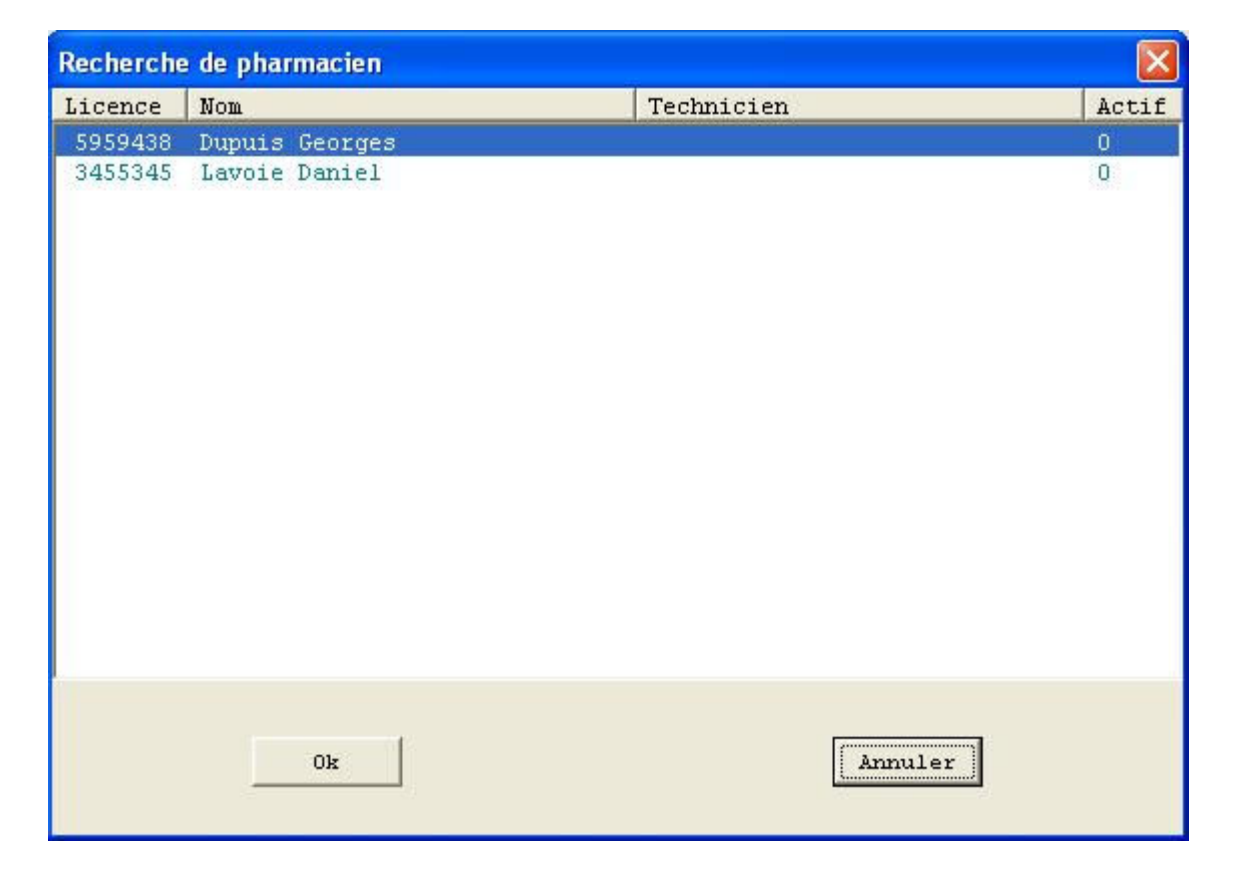

Pour le choisir, sélectionnez-le et cliquez sur « ok » ou appuyez sur la touche « enter ».

# Fermer la pharmacie

Termine L'Ordonnance et démarre la copie de sécurité.

# Retour à Windows {Ctrl-Q} ou {Alt-F4}

Termine L'Ordonnance et retourne à Windows.

# Menu Patient

| Patient | Prescription       | Régie    | Temps Rée  | l Rapport |  |  |  |  |  |  |
|---------|--------------------|----------|------------|-----------|--|--|--|--|--|--|
| Ouvri   | r une nouvelle     | fenêtre  |            |           |  |  |  |  |  |  |
| Reche   | erche              |          |            | F3        |  |  |  |  |  |  |
| Reche   | erche patient,     | même fa  | amille     | Shift+F3  |  |  |  |  |  |  |
| Nouv    | Nouveau patient F4 |          |            |           |  |  |  |  |  |  |
| Nouv    | eau patient, m     | iême fan | nille      | Ctrl+F4   |  |  |  |  |  |  |
| Effac   | er le patient      |          |            |           |  |  |  |  |  |  |
| Fusio   | n de dossier       |          |            |           |  |  |  |  |  |  |
| Voir la | a note du patie    | ent      |            | Ctrl+N    |  |  |  |  |  |  |
| Ajout   | er le perçu au     | montant  | à recevoir |           |  |  |  |  |  |  |
| Monta   | ant à recevoir,    | franchis | ;e         |           |  |  |  |  |  |  |
| Dossi   | er numérique       |          |            |           |  |  |  |  |  |  |
| Histor  | rique              |          |            | •         |  |  |  |  |  |  |
| Somm    | aire dossier       |          |            | F5        |  |  |  |  |  |  |
| Somm    | naire dossier (a   | active)  |            | Ctrl+F5   |  |  |  |  |  |  |
| Presc   | riptions archiv    | ées      |            | Shift+F5  |  |  |  |  |  |  |
| Étique  | ette adresse       |          |            | Ctrl+E    |  |  |  |  |  |  |
| ****    | * Reçu d'impôt     | *****    |            |           |  |  |  |  |  |  |
| Total   | journalier         |          |            |           |  |  |  |  |  |  |
| Somm    | aire journalier    |          |            |           |  |  |  |  |  |  |
| Impre   | ssion du dossi     | er       |            | Ctrl+I    |  |  |  |  |  |  |
| Liste   | des médicamer      | nts      |            |           |  |  |  |  |  |  |
| Form    | ulaire des Rx à    | renouv   | eler       |           |  |  |  |  |  |  |
| Form    | ulaire foyer       |          |            | Ctrl+F    |  |  |  |  |  |  |
| Form    | ulaire Dosett      |          |            | Ctrl+D    |  |  |  |  |  |  |
| Dispill |                    |          |            |           |  |  |  |  |  |  |
| Dispill | en lot             |          |            |           |  |  |  |  |  |  |

# Ouvrir une nouvelle fenêtre

Permet de démarrer une nouvelle application « L'Ordonnance ». en tant que deuxième fenêtre

| Recherche {F3}      | ~~~~~~~~~~~~~~~~~~~~~~~~~~~~~~~~~~~~~~ |
|---------------------|----------------------------------------|
| Recherche           |                                        |
| Patient             |                                        |
| <u>N</u> om         |                                        |
| Prénom              |                                        |
| <u>C</u> onjoint :  |                                        |
| <u>T</u> éléphone : |                                        |
| <u>R</u> amq        |                                        |
| Naissance (a        | aaa-mm-jj) :                           |
| <u>A</u> ssurance : |                                        |
| Ordonna             | ance                                   |
| N <u>o</u> Rx       |                                        |
|                     |                                        |
| OK                  | Annuler                                |
|                     |                                        |

Vous permet de faire des recherches de dossier Avec le nom et prénom Avec le nom de conjoint et prénom Avec le numéro de téléphone Avec le numéro d'assurance maladie (RAMQ) Avec la date de naissance Avec le nom de l'assurance ou le numéro d'assurance Avec le numéro de prescription.

Toutes les recherches sauf le numéro de prescription et la date de naissance peuvent être faites avec seulement les premières lettres ou chiffres. La recherche avec le nom de l'assurance vous montrera tous les patients qui ont cette assurance. La recherche avec le numéro de l'assurance vous montrera tous les patients qui ont le numéro peut importe la position du numéro dans le numéro de contrat ou de groupe.

Recherche patient, même famille {Shift-F3}

Lorsqu'un patient est déjà affiché à l'écran, vous permet d'afficher facilement la liste des autres patients de la même famille.

Nouveau patient {F4}

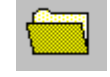

Permet la création d'un nouveau patient sans démarrer une recherche. Vous pouvez vous servir de ce menu si vous voulez créer un deuxième dossier pour un patient existant.

# Nouveau patient, même famille{Ctrl-F4}

Permet de créer un nouveau dossier patient en copiant l'information du patient préalablement sélectionné à l'écran.

#### Effacer le patient

Permet de supprimer le dossier d'un patient. Une fois effacé, il est impossible de récupérer les informations du patient. Le dossier ne doit pas contenir de prescription.

# Fusion de dossiers

| Fusion de dossier                                                                                                    |                   |                                                |  |  |  |  |  |  |
|----------------------------------------------------------------------------------------------------|-------------------|------------------------------------------------|--|--|--|--|--|--|
| TREMBLAY                                                                                                    | Nom               | TREMBLAY                                       |  |  |  |  |  |  |
| MARTIN                                                                                                    | Prénom            | MARIE-CLAUDE                                   |  |  |  |  |  |  |
| 123, DU BOULEVARD                                                                                                    | Adresse           | 9876 ROLAND                                    |  |  |  |  |  |  |
| No Rx         Date         Produit           103978         08-12-11         DIABETA           103977         08-12-11         ASAPHEN EC           103976         08-11-11         ASAPHEN | ><br>>><br><<br>< | No Rx Date Produit<br>103662 08-04-30 MARVELON |  |  |  |  |  |  |
| OK Annuler                                                                                                    |                   |                                                |  |  |  |  |  |  |

Vous permet de transférer une ou plusieurs prescriptions d'un patient à un autre. Sélectionnez deux patients, par la suite choisir les prescriptions à transférer, peser sur > pour les transférer au patient de droite, < pour les transférer au patient de gauche. >> transfère toutes les prescriptions du patient de gauche au patient de droite et << fait l'inverse.

# Voir la note du patient {Ctrl-N}

Affiche la note du patient.

| Note au dossier du patient : TREMBLAY MARTIN                   |  |
|----------------------------------------------------------------|--|
| 10 ÷ B Z U I                                                   |  |
| Une note <b>AVEC</b> <u>mise en forme</u> peut être laissé ici |  |
|                                                                |  |
|                                                                |  |
|                                                                |  |
|                                                                |  |
|                                                                |  |
|                                                                |  |
| Eermer i                                                       |  |

# Ajouter le perçu au montant à recevoir

Vous permet d'ajouter le perçu au montant à recevoir (le crédit du patient envers la pharmacie). Ce montant est aussi affiché dans la fenêtre principale sous le champ «conjoint ».

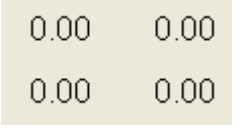

La colonne de gauche représente le montant à recevoir du patient. La colonne de droite représente la somme des autres patients ayant le même numéro de téléphone (Voir les autres membres de la famille). La ligne du haut affiche le comptant à recevoir et celle du bas montre la franchise à payer du patient (s'il nous en avons inscrite une)

# Montant à recevoir, franchise

Vous permet d'ajouter, de modifier et de voir toutes les entrées faites pour les montants à recevoir du patient. La franchise, à titre indicatif seulement permet d'indiquer au patient s'il a atteint le montant de sa franchise.

| 🧱 Montant à recevoir , reçu et franchise |                 |             |     |       |      |      |       |         | X     |        |      |       |     |    |  |  |   |
|------------------------------------------|-----------------|-------------|-----|-------|------|------|-------|---------|-------|--------|------|-------|-----|----|--|--|---|
|                                          |                 |             | M   | •     | ►    | M    | +     | -       |       | ~      | ×    | ĉ     |     |    |  |  |   |
| [                                        | Date            | Crédit      |     | Franc | hise |      | omme  | entaire | Э     |        |      |       |     |    |  |  | ^ |
|                                          | 2008-12-18      | 15          | .00 |       | 0.0  | )0 M | ontar | nt à re | ecevo | oir du | 18 d | éc. 2 | 200 | 08 |  |  |   |
|                                          |                 |             |     |       |      |      |       |         |       |        |      |       |     |    |  |  | ~ |
| ł                                        | Montant a recev | oir, reçu : |     | 15    | 5.00 |      | 0.    | 00      |       |        |      |       |     |    |  |  |   |
| F                                        | Franchise :     |             |     | 0     | ).00 |      | 0.    | 00      |       |        |      |       |     |    |  |  |   |

Dans cette fenêtre, vous retrouvez, dans le haut, cette barre de boutons :

| Voici les boutons et leurs fonctions respectives : | Voici les | boutons et | leurs fo | onctions | respectives : |
|----------------------------------------------------|-----------|------------|----------|----------|---------------|
|----------------------------------------------------|-----------|------------|----------|----------|---------------|

| Retourne au début de la liste  | Supprime la ligne sélectionnée       |
|--------------------------------|--------------------------------------|
| Retourne à la ligne précédente | Édite le champ sélectionné           |
| Renvoi à la ligne suivante     | Enregistre la modification effectuée |
| Renvoi à la fin de la liste    | Supprime la ligne sélectionnée       |
| + Ajoute une entrée à la liste | C Rafraîchit la liste                |

#### **Dossier numérique**

Affiche la fenêtre pour la numérisation des documents.

### Historique

Affiche un histogramme de tous les produits donnés à un patient depuis selon la période demandée.

Sommaire dossier {F5}

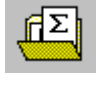

| Sommaire des | prescriptions p | OOUT : TREMBLAY MARTIN |                 |       |      |        |     |          |      |       |
|--------------|-----------------|------------------------|-----------------|-------|------|--------|-----|----------|------|-------|
| No Rx        | Date            | Produit                | Force / Forme   | Émise | Ren. | Pharm. | Jrs | Expire   | Payé | Perçu |
| Créer une    | nouvelle p      | rescription            |                 |       |      |        |     |          |      |       |
| 103980       | 08-12-15        | METOCLOPRAMIDE INJEC   | 5MG/ML / INJ.   | 0.00  | 6/6  | 489160 | 30  | 10-12-15 |      | 0.00  |
| 103951       | 08-10-07        | Transmission d'un pr   |                 | 0.00  | 0    | 489160 | -69 | 10-10-07 |      | 0.00  |
| 103978       | 08-12-11        | DIABETA                | 2.5MG / CO.     | 30.00 | 0/0  | 489160 | - 4 | 10-12-11 |      | 7.09  |
| 103977       | 08-12-11        | ASAPHEN EC             | 80mg / co. ent. | 10.00 | 0/0  | 489160 | 6   | 10-12-11 |      | 4.12  |
| 103976       | 08-11-11        | ASAPHEN                | 80mg / co. mast | 30.00 | 8/11 | 489160 | - 4 | 10-12-11 |      | 5.35  |
| 103953       | 08-10-01        | OPTICROM               | 2% / GTTE       | 10.00 | 5/5  | 489160 | -65 | 10-10-07 |      | 18.35 |
| 103949       | 08-10-01        | AQUAPHOR               | / POM.          | 30.00 | 0/0  | 489160 | -75 | 10-10-01 |      | 9.04  |
| 103948       | 08-09-24        | SAB-DICLOFENAC         | 100MG / SUPP    | 10.00 | 0/0  | 489160 | -72 | 10-09-24 | R    | 0.00  |
| 103946       | 08-09-24        | ASPIRIN                | 80MG / CO. MAST | 10.00 | 1/2  | 489160 | -72 | 10-09-10 | R    | 0.00  |
|              |                 |                        |                 |       |      |        |     |          |      |       |
|              |                 |                        |                 |       |      |        |     |          |      |       |
|              |                 |                        |                 |       |      |        |     |          |      |       |
| L            |                 |                        |                 |       |      |        |     |          |      |       |
| Ctrl i       | 2               | Ok                     | Nouveau         |       | Å    | nnuler |     |          |      |       |

Cette fenêtre s'affiche lors d'un sommaire du dossier d'un patient ou lors du sommaire des renouvellements de la prescription à l'écran.

Affiche la liste de toutes les prescriptions du patient en ordre de la date du dernier renouvellement. Les prescriptions en attente sont habituellement au début et en bleu. Les prescriptions actives sont en vert. Les prescriptions qui n'ont plus de service à donner sont en noir si le dernier renouvellement est encore actif ou en rouge si celui-ci est échu.
Notez que la colonne « Ren. » indique le ratio « nombre de renouvellements restants sur nombre total de renouvellements ». Si la prescription n'est pas renouvelable, « NR » y sera inscrit. « NR+ » signifiant que la quantité prescrite n'a pas été totalement donné et que le reste peut être donné par régénération de la prescription.

Vous pouvez sélectionner plusieurs prescriptions en faisant un clic sur les lignes désirées ou en utilisant les touches « + » pour sélectionner et « - » pour désélectionner. Par la suite, pour les prescriptions sélectionnées, vous pouvez faire :

Renouveler

| 10.            |                                                             |
|----------------|-------------------------------------------------------------|
| F9:            | Imprimer les étiquettes                                     |
| F10:           | Imprimer le reçu                                            |
| F11:           | Imprimer les étiquettes et les reçus                        |
| F12:           | Renouveler, imprimer les étiquettes et les reçus            |
| CTRL-F7:       | Effacer les prescriptions                                   |
| CTRL-F8 :      | Régénérer les prescriptions                                 |
| CTRL-F12:      | Régénérer les prescriptions, imprimer étiquettes et reçus   |
| CTRL-T :       | Transférer les prescriptions à une autre pharmacie          |
| CTRL-A :       | Annuler les réclamations                                    |
| CTRL-I :       | Imprimer le dossier                                         |
| CTRL-F :       | Imprimer les formulaires foyer                              |
| CTRL-D :       | Imprimer les formulaires Dosett                             |
| X :            | Cesser les prescriptions                                    |
| ALT-I :        | Imprimer des prescriptions verbales                         |
| nctions et d'a | autres sont disponibles par le menu contextuel de la souris |

Ces fonctions et d'autres sont disponibles par le menu contextuel de la souris (en cliquant sur le bouton droit de celle-ci).

#### Sommaire dossier (active) {Ctrl-F5}

E8.

Affiche la liste des prescriptions actives du patient en ordre de la date du dernier renouvellement. Les prescriptions qui n'ont plus de service à donner sont en noir.

#### Prescriptions archivées {Shift-F5}

Affiche la liste des prescriptions archivées du patient par l'épuration.

#### Étiquette adresse {Ctrl-E}

Imprime une étiquette adresse comprenant le nom et l'adresse du patient. Cette étiquette est imprimée automatiquement lors de la première prescription si la case LIVRAISON est cochée

#### Reçu d'impôt

Vous permet d'imprimer le montant total payé par le client pendant l'année voulu pour fin d'impôts.

#### **Total journalier**

Imprime sur un reçu le total des prescriptions pour une journée. N'imprime pas les informations des prescriptions sur le reçu.

#### Sommaire journalier

Imprime un reçu de toutes les prescriptions renouvelées à la date sélectionnée.

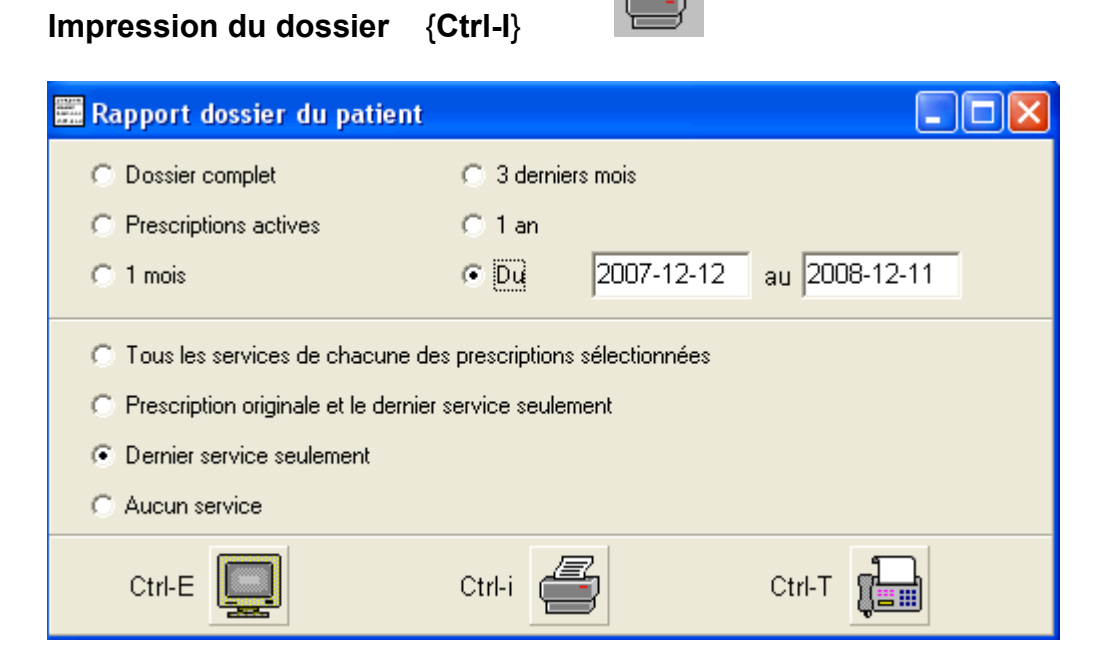

Imprime le détail du dossier du patient (peut aussi être télécopié).

#### Liste des médicaments

| Liste des médicaments  |                          |
|------------------------|--------------------------|
| Nom                    | O Durée de traitement    |
| Prénom                 | Nombre de jours 31 Jours |
| Adresse                | Nombre de copie 1 🔹      |
| No Rx   Date   Produit | No Rx Date Produit       |
|                        |                          |
|                        |                          |
|                        | >>                       |
|                        |                          |
|                        | <                        |
|                        | ~                        |
|                        |                          |
|                        |                          |
| F10                    | i F Jiii Annuler         |
|                        |                          |
|                        |                          |

Permet d'imprimer une liste abrégée des médicaments choisis dans la sélection. Un tableau est imprimé au côté de cette liste permettant de faire un suivi journalier. La touche F10 Permet d'imprimer la liste sur un papier reçu. La touche Ctrl-I imprime la liste sur une feuille standard en 2 colonnes. La touche Ctrl-F permet de télécopier la liste 2 colonnes si un logiciel de télécopie est installé sur le poste.

#### Formulaire des Rx à renouveler

| Prescrip                                           | tions a renouve                                                                                                    | ller                                                                                                    |           |                                                      |                                                                                                    |                                                                                                    |                                                                                                    |                                                                                                    |                      |
|----------------------------------------------------|----------------------------------------------------------------------------------------------------|----------------------------------------------------------------------------------------------------|-----------|------------------------------------------------------|----------------------------------------------------------------------------------------------------|----------------------------------------------------------------------------------------------------|----------------------------------------------------------------------------------------------------|----------------------------------------------------------------------------------------------------|----------------------|
| Nom Prénom Adresse Impre Trans No Rx 103978 103948 | TREMBLAY<br>MARTIN<br>123, DU BOULEV.<br>ssion de la certificat<br>mission confidentiel<br>Date<br>08-12-11<br>08-09-24 | ARD, MONTRÉAL<br>ion du prescripteur<br>le par télécopieur<br>Produit<br>DIABETA, 2.5MG<br>SAB-DICLOFENAC, | 100MG     | Licence<br>Nom du<br>Adresse<br>Téléphol<br>Télécopi | du médecin :<br>médecin :<br>e :<br>ne du médecin :<br>ieur du médecin<br>103989<br>103980<br>103977<br>103976<br>103951<br>103953<br>103949<br>103946 | 123456<br>Dupuis Ger<br>432 Rue Du<br>(514) 55<br>(514)555-5<br>Date<br>09-01-05<br>08-12-15<br>08-12-15<br>08-12-11<br>08-11-11<br>08-10-07<br>08-10-01<br>08-09-24 | orges<br>u Domaine<br>55-1792<br>9986<br>Produi<br>A + D<br>METOCL<br>ASAPHE<br>ASAPHE<br>Transm<br>OPTICR<br>AQUAPH<br>ASPIRI | , Montréal J4∨ 19<br>it<br>ONGUENT<br>OPRAMIDE INJ<br>N EC, 80MG<br>N, 80MG<br>iission d'un<br>OM, 2%<br>IOR<br>N, 80MG | °4<br>ECTIC<br>profi |
|                                                    | Ctrl 4                                                                                                    |                                                                                                    | Ctrl<br>F |                                                      |                                                                                                    | ,                                                                                                    | Annuler                                                                                                    |                                                                                                    |                      |

Permet de choisir les prescriptions devant être renouvelées par le médecin. Imprime une liste à faire signer par le médecin concernant le nombre de renouvellements permis ou l'avis de cessation de la prescription.

#### Formulaire foyer {Ctrl-F}

| Formulaire foyer                                                                       | $\mathbf{X}$                                                                                                    |
|----------------------------------------------------------------------------------------|----------------------------------------------------------------------------------------------------|
| No Rx       Date       Produit         103977       08-12-11       DIABETA, 2.5MG, CO. | <ul> <li>C Durée de traitement</li> <li>Nombre de jours</li> <li>31 Jours</li> <li>Nombre de copie</li> <li>1 ↔</li> <li>No Rx</li> <li>Date</li> <li>Produit</li> <li>103946</li> <li>08-09-24</li> <li>ASPIRIN, 80MG, CO. MAST.</li> <li>103948</li> <li>08-09-24</li> <li>SAB-DICLOFENAC, 100MG, SUI</li> <li>103949</li> <li>08-10-01</li> <li>AQUAPHOR, POM.</li> <li>103953</li> <li>08-10-01</li> <li>OPTICROM, 2%, GTTE</li> <li>a 103951</li> <li>08-10-07</li> <li>Transmission d'un profii</li> <li>103976</li> <li>08-11-11</li> <li>ASAPHEN, 80MG, CO. MAST.</li> <li>a 103980</li> <li>08-12-15</li> <li>METOCLOPRAMIDE INJECTION,</li> </ul> |
|                                                                                        | OK Annuler                                                                                                    |
| Durée en jour pour la sélection automatique                                            |                                                                                                    |

Cette fenêtre vous permet d'imprimer une liste de prescriptions sur un formulaire Manrex. Les prescriptions sont choisies en fonction de la durée de traitement ou du nombre de jours. Durée de traitement vous permet de sélectionner automatiquement les prescriptions selon la durée de traitement. Nombre de jours vous permet de sélectionner automatiquement les prescriptions d'après le nombre de jours où elles ont été émises. Le nombre de jours peut être modifié.

La partie de gauche contient les prescriptions qui seront imprimées, la partie de droite contient celles qui ne seront pas imprimées. Pour choisir les prescriptions à imprimer, peser sur > pour les transférer à la fenêtre de droite, < pour les transférer à la fenêtre de gauche. >> transfère toutes les prescriptions de gauche à droite et << fait l'inverse.

#### Formulaire Dosett {Ctrl-D}

| Formulaire Dosett                                                                                                    |                                                                                                    |
|----------------------------------------------------------------------------------------------------|----------------------------------------------------------------------------------------------------|
| Nom       TREMBLAY         Prénom       MARTIN         Adresse       123, DU BOULEVARD         No Rx       Date       Produit         103978       08-12-11 DIABETA, 2.5MG, CO.         103977       08-12-11 ASAPHEN EC, 80MG, CO. ENT. | C Durée de traitement Nombre de jours 7 Jours Nombre de copie 1 ÷ No Rx Date Produit a 103980 08-12-15 METOCLOPRAMIDE INJECTION,<br>103976 08-11-11 ASAPHEN, 80MG, CO. MAST. a 103951 08-10-07 Transmission d'un profil<br>103953 08-10-01 OPTICROM, 2%, GTTE >> 103949 08-10-01 AQUAPHOR, POM. 103948 08-09-24 SAB-DICLOFENAC, 100MG, SUE 103946 08-09-24 ASPIRIN, 80MG, CO. MAST. |
| Liste                                                                                                    | OK Annuler                                                                                                    |
| Durée en jour pour la sélection automatique                                                                                                    |                                                                                                    |

Cette fenêtre vous permet d'imprimer une liste de prescriptions sur un formulaire Dosett. Les prescriptions sont choisies en fonction de la durée de traitement ou du nombre de jours. Durée de traitement vous permet de sélectionner automatiquement les prescriptions selon la durée de traitement. Nombre de jours vous permet de sélectionner automatiquement les prescriptions d'après le nombre de jours où elles ont été émises. Le nombre de jours peut être modifié.

La partie de gauche contient les prescriptions qui seront imprimées, la partie de droite contient celles qui ne seront pas imprimées. Pour choisir les prescriptions à imprimer, peser sur > pour les transférer à la fenêtre de droite, < pour les transférer à la fenêtre de gauche. >> transfère toutes les prescriptions de gauche à droite et << fait l'inverse.

Vous pouvez vous servir des traits noirs de la 3ième ligne de la posologie pour positionner l'heure ou le texte sur le formulaire Dosett.

#### Dispill

| Dispill                                                                                                    |                                                                                                    |
|----------------------------------------------------------------------------------------------------|----------------------------------------------------------------------------------------------------|
| NonTREMBLAYPrénomMARTINAdresse123, DU BOULEVARDDate du début du rapport : 08-12-15Mode CondenséINo RxDateProduit10397808-12-11 DIABETA, 2.5MG10397708-12-11 ASAPHEN EC, 80MG | <ul> <li>○ Durée de traitement</li> <li>○ Nombre de jours pour la sélection 7 Jours</li> <li>Durée maximum 0 ÷</li> <li>Durée fixe : 5 ÷</li> <li>Nb de copie 1 ÷</li> <li>No Rx Date Produit</li> <li>a 103980 08-12-15 METOCLOPRAMIDE INJ<br/>103976 08-11-11 ASAPHEN, 80MG</li> <li>a 103951 08-10-07 Transmission d'un<br/>103953 08-10-01 OPTICROM, 2%</li> <li>&gt;&gt; 103949 08-10-01 AQUAPHOR</li> <li>103948 08-09-24 SAB-DICLOFENAC, 10<br/>103946 08-09-24 ASPIRIN, 80MG</li> <li>&lt;</li> </ul> |
| OK                                                                                                    | Annuler                                                                                                    |
| AA-MM-JJ                                                                                                    |                                                                                                    |

Cette fenêtre vous permet d'imprimer une liste de prescriptions sur un formulaire Dispill. Les prescriptions sont choisies en fonction de la durée de traitement ou du nombre de jours. Durée de traitement vous permet de sélectionner automatiquement les prescriptions selon la durée de traitement. Nombre de jours vous permet de sélectionner automatiquement les prescriptions d'après le nombre de jours où elles ont été émises. Le nombre de jours peut être modifié.

Date du début du rapport permet de choisir la date du début à laquelle nous voulons imprimer le feuillet Dispill.

Mode condensé permet d'utiliser toutes les colonnes (quatre) du Dispill habituellement libres.

La durée maximum permet d'imprimer le nombre de jours donnée par la prescription jusqu'à concurrence de cette durée.

La durée fixe permet d'imprimer le nombre de jours inscrit peut importe la durée de la prescription.

Le nombre de copie permet d'imprimer le nombre de copies voulu.

La partie de gauche contient les prescriptions qui seront imprimées, la partie de droite contient celles qui ne seront pas imprimées. Pour choisir les prescriptions à imprimer, peser sur > pour les transférer à la fenêtre de droite, < pour les transférer à la fenêtre de gauche. >> transfère toutes les prescriptions de gauche à droite et << fait l'inverse.

#### **Dispill : Traitement en lot**

Cette fenêtre vous permet de renouveler, facturer et imprimer les prescriptions classées comme Dispill pour les foyers ou les groupes d'individus. L'impression des formulaires Dispill se fait dans le menu « Impression en lot ».

La partie du haut affiche les patients à traiter selon la date de la sélection. La partie de droite permet d'inscrire les dates de la sélection et les opérations à effectuer. La partie du bas affiche les prescriptions à traiter du patient sélectionné.

Un bouton Instructions permet d'afficher de plus amples détails sur les particularités des opérations.

#### Dispill : Impression en lot

Cette fenêtre vous permet d'imprimer une liste de prescriptions sur un formulaire Dispill. Les prescriptions sont choisies en fonction du foyer ou du groupe d'individus.

Date du début du rapport permet de choisir la date du début à laquelle nous voulons imprimer le feuillet Dispill.

La durée maximum permet d'imprimer le nombre de jours donnée par la prescription jusqu'à concurrence de cette durée.

La durée fixe permet d'imprimer le nombre de jours inscrit peut importe la durée de la prescription.

Le nombre de copie permet d'imprimer le nombre de copies voulu.

## **Menu Prescription**

| Prescription | Régie     | Temps Réel      | Rapport   | Vigila |
|--------------|-----------|-----------------|-----------|--------|
| Sommaire     | F6        |                 |           |        |
| Nouvelle     |           |                 | F7        |        |
| Activer la   | prescrip  | tion en attente | e F8      |        |
| Régénérei    | r         |                 | Ctrl+F8   | )      |
| Effacer la   | prescrip  | tion            | Ctrl+F7   | ,      |
| Transfert    | d'une au  | utre pharmacie  |           |        |
| Transférei   | rà une a  | autre pharmaci  | ie Ctrl+T |        |
| Cesser la j  | prescrip  | tion            |           |        |
| Afficher la  | magistr   | ale             | Ctrl+M    |        |
| Voir la rem  | iarque d  | le la Rx        | Ctrl+R    |        |
| Vérificatio  | n des pr  | escriptions     |           |        |
| Imprimer l'  | étiquett  | e               | F9        |        |
| Imprimer p   | olusieurs | étiquettes      | Shift+F   | 9      |
| Imprimer l   | F10       |                 |           |        |
| Étiquette    | F11       |                 |           |        |
| Renouv.,     | F12       |                 |           |        |
| Regénérei    | Ctrl+F1   | 2               |           |        |
| Imprimer F   | x verba   | ale             | Alt+I     |        |

{**F6**}

#### Sommaire renouvellement

| Sommaire des                         | renouvellemen                                | ts pour : TREMBLAY MARTIN                |                                        |                      |                                  |                               |                                             |                 |                                                     |      | ×                            |
|--------------------------------------|----------------------------------------------|------------------------------------------|----------------------------------------|----------------------|----------------------------------|-------------------------------|---------------------------------------------|-----------------|-----------------------------------------------------|------|------------------------------|
| No Rx                                | Date                                         | Produit                                  | Force / Fo                             | rme                  | Émise                            | Ren.                          | Pharm.                                      | Jrs             | Expire                                              | Payé | Perçu                        |
| 103976<br>103976<br>103976<br>103976 | 08-11-11<br>08-09-11<br>08-09-11<br>08-08-11 | ASAPHEN<br>ASAPHEN<br>ASAPHEN<br>ASAPHEN | 80MG / CO.<br>80MG / CO.<br>80MG / CO. | MAST<br>MAST<br>MAST | 30.00<br>30.00<br>30.00<br>30.00 | <u>9/11</u><br>10/11<br>11/11 | <u>489160</u><br>489160<br>489160<br>489160 | 0<br>-31<br>-92 | <u>10-12-11</u><br>10-12-11<br>10-12-11<br>10-12-11 |      | 5.35<br>5.35<br>5.35<br>5.35 |
|                                      |                                              |                                          |                                        |                      |                                  |                               |                                             |                 |                                                     |      |                              |
|                                      |                                              |                                          |                                        |                      |                                  |                               |                                             |                 |                                                     |      |                              |
|                                      |                                              |                                          |                                        |                      |                                  |                               |                                             |                 |                                                     |      |                              |
| ctrl i                               |                                              | Ok                                       |                                        |                      |                                  | 1                             | annuler                                     |                 |                                                     |      |                              |

Affiche la liste des renouvellements de la prescription du patient.

Nouvelle

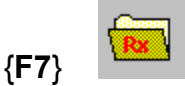

Crée une nouvelle prescription.

Renouveler (ou activer la prescription en attente)

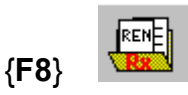

Renouvelle la prescription affichée à l'écran ou active la prescription en attente selon le cas.

#### Régénérer {Ctrl-F8}

Crée une nouvelle prescription avec les informations de la prescription affichée à l'écran. La prescription est créée avec la date du jour mais peut être modifiée. Une remarque dans la prescription originale indiquera qu'elle a été régénérée. Le numéro et la date de la prescription originale seront affichés dans la remarque de la nouvelle prescription.

#### Effacer la prescription {Ctrl-F7}

Supprime le renouvellement de la prescription affichée à l'écran. S'il n'y a aucun renouvellement, supprime alors la prescription.

#### Transférer d'une autre pharmacie

| Transfert de prescription d'un    | e autre pharmacie à votre pharmacie |         |
|-----------------------------------|-------------------------------------|---------|
| No Rx originale :                 | 000199                              |         |
| <u>D</u> ate de la Rx originale : | 2010/05/28                          |         |
| <u>D</u> ate du dernier service : | 2010/05/28                          | ОК      |
| DIN :                             | 02322412                            |         |
| Quantité prescrite :              | 14                                  |         |
| Nb de renouvellement pre          | scrit : 2                           |         |
| Nb de renouvellement res          | tant :                              | E10     |
| Type de transfert :               | C Complet C Partiel                 |         |
| Pharmacie originale               |                                     |         |
| Licence du pharmacien :           | Nom :                               |         |
| Téléphone de la pharmac           | ie:()                               | Annuler |
| Nom de la pharmacie :             |                                     |         |
| Adresse :                         |                                     |         |

Permet de créer une prescription avec les informations reçues d'une autre pharmacie lors d'un transfert entrant.

#### Transférer à une autre pharmacie {Ctrl-T}

| Transfert de prescription à une autre pha |                                           |                 |
|-------------------------------------------|-------------------------------------------|-----------------|
| No Rx : 000235                            | Produit : Préparation magistrale          |                 |
| Date du transfert : 10/11/10              | Type de transfert : 💿 Complet 💦 🔿 Partiel | ОК              |
| Nb de service transféré : 0               | Quantité transférée : 0                   |                 |
| Pharmacie recevant le transfert           |                                           | F10 <b>F</b> 10 |
| Licence du pharmacien :                   | Nom :                                     |                 |
| Téléphone de la pharmacie : ()            |                                           | Annuler         |
| Nom de la pharmacie :                     |                                           |                 |
| Adresse :                                 |                                           |                 |

Permet d'indiquer au dossier le transfert partiel ou complet d'une prescription du patient. Lors du transfert, un renouvellement est créé permettant de faire un suivi du dossier. Lors d'un transfert, la lettre T s'inscrit à gauche de la ligne de la prescription dans les sommaires dossier et renouvellements. Les informations du transfert sont alors inscrites dans la remarque de la prescription.

#### **Cesser la prescription**

Supprime le renouvellement de la prescription affichée à l'écran. La lettre X s'inscrit à gauche de la ligne de la prescription dans les sommaires dossier et renouvellements ainsi que dans le type de la prescription.

#### Afficher la magistrale {Ctrl-M}

Lorsqu'une prescription magistrale est affichée, permet de voir ou modifier les ingrédients de la magistrale sans avoir à aller au champ produit et peser la touche F2.

#### Voir la remarque de la prescription {Ctrl-R}

Permet d'afficher la remarque de la prescription.

| 📰 L'Ordonnance              |                |              |        |
|-----------------------------|----------------|--------------|--------|
| Remarque d                  | e la prescript | ion : 103976 |        |
| Remarque de la prescription |                |              |        |
|                             | <u>F</u> ermer | Ctrl 4       | 74<br> |

#### Vérification des prescriptions

Affiche une fenêtre de vérification des médicaments échantillonnés versus le dossier actif du patient. Cette fenêtre vous permet de vérifier si les médicaments à donner au patient sont les bons. D'une part, vous pouvez inscrire le numéro de prescription (un scanner à main peut être utilisé sur l'étiquette), d'une autre part, vous pouvez écrire ou scanner le din ou le code UPC du contenant de médicament pour vérifier la concordance. Lorsqu'une étape est faite, la ligne de la prescription apparaît en vert et un « R » est inscrit à l'extrême gauche (pour Rx). Après la deuxième étape, la ligne se met en gras et un « P » apparaît (pour produit). De plus, un crochet ou un « X » confirme ou infirme la concordance.

#### Imprimer l'étiquette

|               |   | 1 a d | - 5 |
|---------------|---|-------|-----|
|               |   | •     |     |
| (=            |   | •     | 75  |
| { <b>F</b> 9} | 1 | •     | T   |
| ( J           | _ | _     |     |

Imprime l'étiquette de la prescription.

#### Imprimer plusieurs étiquettes {Shift-F9}

Permet d'imprimer plusieurs fois la même étiquette de la prescription.

# Imprimer le reçu {F10}

a {FIU} -----

Imprime le reçu pour la prescription affichée à l'écran. Si c'est une prescription RAMQ ou en Temps Réel, transmet la réclamation.

#### Étiquette et reçu {F11}

Imprime une étiquette et le reçu pour la prescription affichée à l'écran. Si c'est une prescription RAMQ ou en Temps Réel, transmet la réclamation.

#### Renouveler, étiquette et le reçu {F12}

Renouvelle la prescription, imprime l'étiquette et le reçu.

#### Régénérer, étiquette et reçu {Ctrl-F12}

Régénère la prescription, imprime l'étiquette et le reçu.

#### **Imprimer Rx verbale**

Permet d'imprimer sur un reçu ou une imprimante, une prescription verbale avec les informations de la prescription entrée dans l'Ordonnance.

## Menu Régie

| Régie                                                                                                    | Temps Réel | Rapport | Vigilance | Outils | Maintenance | ? |
|----------------------------------------------------------------------------------------------------|------------|---------|-----------|--------|-------------|---|
| Annuler la réclamation<br>Annuler manuellement<br>Changer le statut de la prescription                                                                                     |            |         |           |        |             |   |
| Algorithme d'aide à la décision<br>Facturer le service de contraception orale d'urgence<br>Facturer les frais d'emballage pour le transport<br>Renouvellement hâtif Ctrl+H |            |         |           |        |             |   |
| Traiter les R× en attente                                                                                                    |            |         |           |        |             |   |
| Détail journalier<br>Sommaire journalier Ctrl+S                                                                                                    |            |         |           |        |             |   |

#### Annuler la réclamation {Ctrl-A}

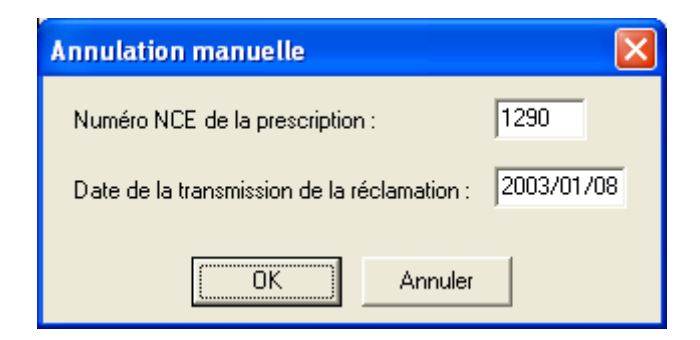

Annule une réclamation déjà payée par la RAMQ. Nous devons inscrire le numéro de NCE ainsi que la date de transmission de la prescription,

#### Annuler manuellement

Permet d'annuler une réclamation payée par la RAMQ dont on n'a pas reçu de confirmation à cause d'une erreur de communication avec la RAMQ. On doit fournir le numéro de NCE retourné par la RAMQ.

#### Changer le statut de la prescription

Permet de changer le statut de la prescription, si la prescription a été payée ou annulée en temps réel ou par la RAMQ et la réponse n'est pas reçue.

#### Algorithme d'aide à la décision {Ctrl-F3}

Vous aide à choisir la bonne considération spéciale (champ C.S.) pour la régie tels les codes : O,N,G et P. De cette fenêtre, vous pouvez cliquer dans la case appropriée pour sélectionner automatiquement le bon code de service.

#### Facturer le service de contraception orale d'urgence

Permet de facturer le service de contraception orale d'urgence.

La prescription de la pilule du lendemain doit être affichée à l'écran. Une nouvelle prescription sera générée avec le même numéro suivi de –H.

Cette entente particulière permet au pharmacien d'être rémunéré par la Régie de l'assurance maladie du Québec (RAMQ). Pour avoir droit à ce tarif, le pharmacien doit être titulaire d'une attestation de formation délivrée par l'Ordre des pharmaciens du Québec.

Est admissible au programme toute femme ayant besoin d'avoir recours à la contraception d'urgence qui réside au Québec et qui est dûment inscrite à la RAMQ. De plus, la personne concernée doit présenter une carte d'assurancemaladie valide ou un carnet de réclamation pour avoir droit au programme.

Ce programme rembourse seulement le coût des services professionnels reliés à la prescription de la contraception orale d'urgence.

Les frais relatifs à l'exécution d'une ordonnance de contraception orale d'urgence et le coût des médicaments ne sont pas visés par ce programme. Ces frais continuent d'être remboursés dans le cadre du régime général d'assurancemédicaments pour les personnes assurées par la Régie de l'assurance maladie du Québec. Il est à noter que le pharmacien qui a prescrit la contraception orale d'urgence doit exécuter lui-même l'ordonnance.

#### Facturer les frais d'emballage pour le transport

Permet de facturer les frais d'emballage pour le transport des thérapies parentérales et des solutions ophtalmiques.

### Renouvellement hâtif {Ctrl-H}

| 📰 Renouvellement hâtif                                                                                                    |  |  |
|----------------------------------------------------------------------------------------------------|--|--|
|                                                                                                    |  |  |
| O Ne pas renouveller la prescription                                                                                                    |  |  |
| Aucun code de renouvellement hâtif     Aucun code de renouvellement hâtif     Aucun code de renouvellement hâtif |  |  |
| ME - Oubli des médicaments lors d'un voyage                                                                                                    |  |  |
| MN - Changement de posologie                                                                                                    |  |  |
| O MR - Vol, perte ou bris de médicament                                                                                                    |  |  |
| MV - Départ pour un voyage avant la date de renouvellement                                                                                                    |  |  |
| 🔿 DO - Non-respect de la posologie                                                                                                    |  |  |
| O DF - Médicament facturé avec le NAM d'un parent                                                                                                    |  |  |
| O DG - Même médicament mais facturé pour des Px différentes                                                                                                    |  |  |
| O DH - Synchronisation des Px dans le respect de la règle 19                                                                                                    |  |  |
| O DI - Anticipation, pharmacie fermée à la date prévue du renouvellement                                                                                                    |  |  |
| O DJ - Anticipation, déplacement ou livraison impossible à la date prévue                                                                                                    |  |  |
| O DK - Anticipation, médication utilisé dans 2 lieux différents                                                                                                    |  |  |
| O DL - Anticipation, médiament requis lors du rendez-vous médical                                                                                                    |  |  |
| O DM - Autre situation de renouvellement hâtif préautorisé par la Régie                                                                                                    |  |  |
| O DN - Ord, de longue durée préautorisé par la Régie                                                                                                    |  |  |
| FA - Anticipation - correction de la durée de traitement                                                                                                    |  |  |
| C FC - Autre situation de renouvellement prématuré pré autorisé par la Régie                                                                                                    |  |  |

Permet d'insérer le code spécial pour la RAMQ lors d'un renouvellement hâtif.

#### Traiter les Rx en attente

Transmet à la RAMQ toutes les prescriptions qui n'ont pas été transmises. Toutes les prescriptions sont transmises sans interruption sauf lors de messages de la RAMQ et des assureurs (Notez à ce moment les numéros de prescriptions et les codes NCE). Peut être utile lorsqu'un foyer est préparé à l'avance.

#### Détail journalier

Retourne un sommaire détaillé des réclamations transmises à la RAMQ. Ce sommaire contient la liste de chacune des réclamations soumise ou annulée à la date donnée.(No. De réclamation et le montant perçu). Le sommaire est comptabilisé par la RAMQ. C'est un moyen utile de tester la communication avec la RAMQ.

#### Sommaire journalier {Ctrl-S}

Retourne un sommaire journalier des réclamations transmises à la RAMQ. Le sommaire est comptabilisé par la RAMQ et peut contenir des transmissions d'une date antérieure. C'est un moyen utile de tester la communication avec la RAMQ.

## Menu Temps Réel

| Temps Réel                                                                                    | Rapport | Vigilance | Outils | Mainter |
|-----------------------------------------------------------------------------------------------|---------|-----------|--------|---------|
| Annuler la réclamation Ctrl+A<br>Annuler manuellement<br>Changer le statut de la prescription |         |           |        | ∕I+A    |
| Réclamer à la 2e assurance                                                                    |         |           |        |         |
| Téléphones des assureurs<br>Détail de la réclamation<br>Sommaire journalier                   |         |           |        |         |

#### Annuler la réclamation {Ctrl-A}

Annule une réclamation déjà payée en temps réel par un assureur privé.

#### Annuler manuellement

| Annulation manuelle                         | X          |
|---------------------------------------------|------------|
| Numéro NCE de la prescription :             | 1290       |
| Date de la transmission de la réclamation : | 2003/01/08 |
| OK Annuler                                  |            |

Annule une réclamation déjà payée par l'assurance privée. Nous devons inscrire le numéro de NCE ainsi que la date de transmission de la prescription,

Permet d'annuler une réclamation payée par l'assurance privée dont on n'a pas reçu de confirmation à cause d'une erreur de communication avec l'assureur.

#### Changer le statut de la prescription

Permet de changer le statut de la prescription, si la prescription a été payée ou annulée en temps réel et la réponse n'est pas reçue.

#### Réclamer à la 2<sup>e</sup> assurance

Permet de réclamer à une 2<sup>ème</sup> assurance privée (outre la Ramq et une assurance privée) de la façon suivante : Après avoir réclamé aux 2 premières assurances à la manière habituelle (un numéro de ramq et l'assurance 1 d'inscrits), nous sélectionnons cette fonction pour réclamer avec le numéro de l'assurance 2

#### Téléphones des assureurs

Affiche la liste des numéros de téléphone des assureurs

#### Détail de la réclamation

Affiche le détail de la réclamation aux assurances privés

#### Sommaire journalier

Retourne un sommaire journalier des réclamations transmises à un assureur privé choisi dans la liste. Le sommaire est comptabilisé par la compagnie d'assurance. C'est un moyen utile de tester la communication avec l'assureur choisi.

## Menu Rapport

| Rapport       | Vigilance |  |
|---------------|-----------|--|
| Ventes        |           |  |
| Patients      |           |  |
| Prescriptions |           |  |
| Produits      |           |  |
| Listes        |           |  |

#### Ventes

| 🖥 Rapport Services LogiPharm Inc.                                              |                         |
|--------------------------------------------------------------------------------|-------------------------|
| Rapport                                                                        |                         |
| Période du 09-01-08 au 09-01-09                                                | Services LogiPharm Inc. |
| Ventes Patients Prescriptions Produits                                         | Listes                  |
| Ventes journalières (détail)                                                   | E <u>x</u> porter       |
| C Ventes journalières (assurances)                                             | <b>•</b>                |
| <ul> <li>Rapport des réclamations</li> <li>Récl. refusées seulement</li> </ul> |                         |
| C Ventes journalières (RAMQ)                                                   | De NCE : à              |
| O Ventes mensuelles                                                            | Foyer : 🗾 💌             |
| C Rapport pour le Syndicat d'Arvida                                            |                         |
| C Facturation                                                                  | Patient :               |
| Inclure les produits de comptoir 🗖                                             | Foyer:                  |
| C Sommaire par code de prix                                                    | Foyer:                  |
| C Achalandage par jour                                                         |                         |
| C Achalandage par heure                                                        |                         |
| C Revenus                                                                      |                         |
| Ctrl-E                                                                         | Ctrl-i 20100215.19      |

Ouvre la fenêtre des rapports de ventes, vous permettant de choisir un rapport que vous pouvez consulter à l'écran ou imprimer sur l'imprimante à rapports. Même si vous imprimez un rapport, vous pouvez continuer à travailler dans l'Ordonnance pendant l'impression.

#### Patients

| 📑 Rapport Services LogiPharm Inc.                          |                                   |  |  |
|------------------------------------------------------------|-----------------------------------|--|--|
| Rapport                                                    |                                   |  |  |
| Période du 09-01-08 au 09-01-09 Services LogiPharm Inc. 💌  |                                   |  |  |
| Ventes Patients                                            | Prescriptions   Produits   Listes |  |  |
| Etiquettes de pul                                          | olipostage 🗔                      |  |  |
| Anniversaire 🗆                                             | Date de création du dossier 🔲     |  |  |
| Nom : De                                                   | à                                 |  |  |
| Prénom : De                                                | à                                 |  |  |
| Conjoint : De                                              | à                                 |  |  |
| Foyer :                                                    | <b>_</b>                          |  |  |
| Code postal : De                                           | à                                 |  |  |
| Allergie :                                                 | * Pour toutes les allergies       |  |  |
| Pathologie :                                               | * Pour toutes les pathologies     |  |  |
| Note :                                                     | * Pour toutes les notes           |  |  |
| Classe :                                                   | <b>_</b>                          |  |  |
| DIN :                                                      | DIN :                             |  |  |
| Patient avec une nouvelle prescription pour la période : 🔲 |                                   |  |  |
| Trié par ordre de : Nom 💌 Ensuite par ordre de : Prénom 💌  |                                   |  |  |
| Supprimer du rapport les patients en alerte 「              |                                   |  |  |
| Ctrl-E Ctrl-i                                              |                                   |  |  |

Ouvre la fenêtre des rapports des patients, vous permettant de choisir un rapport que vous pouvez consulter à l'écran ou imprimer sur l'imprimante à rapports. Même si vous imprimez un rapport, vous pouvez continuer à travailler dans l'Ordonnance pendant l'impression.

#### Prescriptions

| 🖥 Rapport Services LogiPharm Inc.                                       |  |  |  |
|-------------------------------------------------------------------------|--|--|--|
| Rapport                                                                 |  |  |  |
| Période du 10/01/14 au 10/04/14 Services LogiPharm Inc.                 |  |  |  |
| Ventes Patients Prescriptions Produits Listes                           |  |  |  |
| 💿 Toutes 🔹 C Rx seulement 🔹 Sous contrôle pharm. seulement              |  |  |  |
| Foyer :                                                                 |  |  |  |
| C Listes des prescriptions à renouveller                                |  |  |  |
| • Listes des renouvellements en retard de plus dejours                  |  |  |  |
| C Liste des prescriptions expirées selon la date de distribution        |  |  |  |
| C Liste des prescriptions expirées selon la date de fin de traitement   |  |  |  |
| C Liste des prescriptions PRN                                           |  |  |  |
| C Listes des prescriptions en attente                                   |  |  |  |
| 🗢 Rapport de fidélité aux traitements 🛛 🗖 Trier par numéro de téléphone |  |  |  |
| C Prescriptions de moins de 30 jours (RAMQ) Code de service : Tous      |  |  |  |
| C Prescriptions de plus de 30 jours (RAMQ) Code de service : Tous       |  |  |  |
| C Listes des opinions et refus                                          |  |  |  |
|                                                                         |  |  |  |
| Ctrl-E Ctrl-i                                                           |  |  |  |

Ouvre la fenêtre des rapports des prescriptions, vous permettant de choisir un rapport que vous pouvez consulter à l'écran ou imprimer sur l'imprimante à rapports. Même si vous imprimez un rapport, vous pouvez continuer à travailler dans l'Ordonnance pendant l'impression.

#### Produits

| 📑 Rapport Services LogiPharm2 Inc.                                                                                                |  |  |  |
|----------------------------------------------------------------------------------------------------|--|--|--|
| Rapport                                                                                                    |  |  |  |
| Période du 10/11/10 au 10/11/10 Services LogiPharm2 Inc.                                                                          |  |  |  |
| Ventes   Patients   Prescriptions   Produits   Listes                                                                             |  |  |  |
| <ul> <li>Produits vendus par fabricant</li> <li>Produits vendus par distributeur</li> <li>Reserve des par distributeur</li> </ul> |  |  |  |
| C Rapport des drogues rapportables                                                                                                |  |  |  |
| C Inventaires des produits I rié par ordre de : Nom, Teneur, Fabricant 💌                                                          |  |  |  |
| C Commande de produits Trié par ordre de : Din                                                                                    |  |  |  |
| C Détail des ventes DIN :                                                                                                    |  |  |  |
| Nom du produit :                                                                                                    |  |  |  |
| Nom du générique :                                                                                                    |  |  |  |
| Classe : 📃                                                                                                    |  |  |  |
| ⊂ Rx prescrites par un médecin Licence :                                                                                          |  |  |  |
| ○ Ventes par produit ☐ Comprimés et capsules seulement ☐ Ne pas inclure les Rx de la RAMQ                                         |  |  |  |
| Trié par ordre de : Quantité 🗾 💌                                                                                                  |  |  |  |
| C Produits d'origine pouvant être substituées                                                                                     |  |  |  |
| Ctrl-E Ctrl-i                                                                                                    |  |  |  |

Ouvre la fenêtre des rapports des produits, vous permettant de choisir un rapport que vous pouvez consulter à l'écran ou imprimer sur l'imprimante à rapports. Même si vous imprimez un rapport, vous pouvez continuer à travailler dans l'Ordonnance pendant l'impression.

#### Listes

| 🗑 Rapport Pharmacie Votre pharmacien                         |
|--------------------------------------------------------------|
| Rapport                                                      |
| Période du 08-12-11 au 08-12-11 Pharmacie Votre pharmacien 💌 |
| Ventes   Patients   Prescriptions   Produits Listes          |
| C Liste des prescripteurs pour la période                    |
| C Statistiques des prescripteurs pour la période             |
| C Liste des posologies latines et codifiées                  |
| C Liste des notes rattachées aux produits                    |
| C Liste des indications rattachées aux produits              |
| C Liste des posologies rattachées aux produits               |
| C Liste des acquisitions                                     |
| C Liste des comptes a recevoir Patient :                     |
|                                                              |
|                                                              |
|                                                              |
|                                                              |
|                                                              |
| Ctrl-E                                                       |

Ouvre la fenêtre des listes, vous permettant de choisir un rapport que vous pouvez consulter à l'écran ou imprimer sur l'imprimante à rapports. Même si vous imprimez un rapport, vous pouvez continuer à travailler dans l'Ordonnance pendant l'impression.

## Menu Vigilance \*

| Vigilance                                      | Outils   | Maintenance | ? Aide  |
|------------------------------------------------|----------|-------------|---------|
| Afficher le conseil                            |          |             |         |
| Imprimer le conseil                            |          |             |         |
| Impres                                         | sion aut | omatique    |         |
| Feuillet                                       | Vigilanc | e           | Ctrl+F3 |
| Fiche d                                        | u produ  | t           | Ctrl+F2 |
| Analys                                         | e du dos | sier        | Alt+A   |
| Formul                                         | aires Ra | mq          | •       |
| Cinétiq                                        | ue       |             | •       |
| Ajustement de dose pour le poids               |          |             |         |
| Calend                                         | rier     |             |         |
| Ordonnance collective                          |          |             |         |
| Action sur les cytochromes                     |          |             |         |
| Alternative                                    |          |             |         |
| Effets secondaires                             |          |             |         |
| ✓ Analyse nouvelle Rx                          |          |             |         |
| Analyse toutes les Rx                          |          |             |         |
| Simulateur de profil<br>R× Vigilance (Alt-V,R) |          |             |         |

\* Ce menu est affiché seulement si vous possédez la licence de Vigilance Clinique.

#### Afficher le conseil

Affiche le conseil au patient pour la prescription affichée, on peut par la suite le modifier et l'imprimer. S'il y a un crochet ( $\checkmark$ ) à gauche, il y a un conseil fait par Vigilance pour ce produit. S'il n'y a pas de crochet ( $\checkmark$ ) à gauche, vous pouvez inscrire un conseil vous-même.

#### Imprimer le conseil

Imprime le conseil au patient pour la prescription affichée. S'il y a un crochet ( $\sqrt{}$ ) à gauche, il y a un conseil fait par Vigilance pour ce produit.

#### Impression automatique

Imprime automatiquement le conseil au patient pour les nouvelles prescriptions créées. S'il y a un crochet ( $\checkmark$ ) à gauche, il y a un conseil fait par Vigilance pour ce produit.

#### Feuillet Vigilance

Affiche le menu d'affichage et d'impression des fiches conseil selon le format de Vigilance. S'il n'y a pas de feuillet Vigilance disponible pour ce produit, cette option sera grisée et inaccessible.

#### Fiche du produit

Information pour le produit affiché à l'écran. Ces informations sont produites par Vigilance. S'il n'y a pas de fiche pour le produit vous ne pouvez pas sélectionner cette ligne.

## Analyse du dossier

| 🚟 Analyse du dossier                                        |  |
|-------------------------------------------------------------|--|
| Nom: MARTIN TREMBLAY                                        |  |
| Duplication (AAS-ANTIPLAQUETTAIRE)<br>ASAPHEN<br>ASAPHEN EC |  |
|                                                             |  |

Analyse complète du dossier du patient affiché à l'écran par Vigilance.

#### **Formulaires Ramq**

Affiche divers formulaires à compléter et à imprimer relatifs à la Ramq

#### Cinétique

Affiche divers outils de calculs tels l'ajustement des dosages aminosides et l'indice de masse corporelle.

#### Ajustement de dose pour le poids

Affiche un outil pour le calcul de l'ajustement du dosage selon le poids. Si un poids a été inscrit dans le dossier du patient, ce poids sera considéré dans les calculs. Sinon, un poids devra être choisi dans le tableau apparaissant à l'écran.

#### Calendrier

Permet d'imprimer divers calendriers de prise de médicaments

#### Ordonnance collective

Permet d'imprimer un formulaire d'ordonnance collective

#### Action sur les cytochromes

| 📰 Ana | lyse du dossier |            |            |  |
|-------|-----------------|------------|------------|--|
| Nom:  | MARTIN TREMBLAY |            | Etiq netie |  |
| 3A4   | DIABETA         | inhibiteur | partiel    |  |
| 2C9   | DIABETA         | substrat   |            |  |
|       |                 |            |            |  |
|       |                 |            |            |  |
|       |                 |            |            |  |
|       |                 |            |            |  |
|       |                 |            |            |  |
|       |                 |            |            |  |
|       |                 |            |            |  |

Présente un rapport de « l'achalandage » sur les différents cytochromes (voies métaboliques) pour permettre d'anticiper certains problèmes d'interaction impliquant plusieurs médicaments en même temps.

#### Alternative

| 🧱 Analyse du | ı dossier          |   |
|--------------|--------------------|---|
| Nom: MART    |                    |   |
| COMPATIBLE   | AVANDARYL          | ^ |
| COMPATIBLE   | AVANDARYL          |   |
| COMPATIBLE   | AVANDARYL          | = |
| COMPATIBLE   | APO CHLORPROPAMIDE | - |
| COMPATIBLE   | APO CHLORPROPAMIDE |   |
| COMPATIBLE   | CHLORPROPAMIDE     |   |
| COMPATIBLE   | CHLORPROPAMIDE     |   |
| COMPATIBLE   | CHLORPROPAMIDE     |   |
| COMPATIBLE   | NOVO PROPAMIDE     |   |
| COMPATIBLE   | APO GLICLAZIDE     |   |
| COMPATIBLE   | APO GLICLAZIDE MR  |   |
| COMPATIBLE   | DIAMICRON          |   |
| COMPATIBLE   | DIAMICRON MR       |   |
| COMPATIBLE   | GEN GLICLAZIDE     |   |
| COMPATIBLE   | GLICLAZIDE         |   |
| COMPATIBLE   | GLICLAZIDE PROVAIL |   |
| COMPATIBLE   | NOVO GLICLAZIDE    |   |
| COMPATIBLE   | PMS GLICLAZIDE     |   |
| CONDATION    | DDEN CLEA          |   |

Recherche d'une alternative à un produit donné face à un profil. Une liste de produits « compatibles » de la même classe pharmacologique que le produit actuel est générée.

#### Effets secondaires

Présente une liste des effets secondaires susceptibles de survenir dans un profil avec leurs liens vers les médicaments susceptibles de les causer.

#### Analyse nouvelle Rx

S'il y a un crochet ( $\checkmark$ ) à gauche, l'analyse de Vigilance sera faite seulement lors des nouvelles prescriptions.

#### Analyse toutes les Rx

S'il y a un crochet ( $\checkmark$ ) à gauche, l'analyse de Vigilance sera faite pour toutes les prescriptions, nouvelles, renouvellements et régénérations.
#### 🖀 Rx Vigilance - Simulateur de profil - 6.20 - DATA 2008-12 Analyse Options Aide TREMBLAY, MARTIN Patient Médication Laboratoire Note Âge: 38 Profil D Médicament Posologie Quantité Durée asaphen, 80mg, comp.croq. 30 30 ф-Ajouter asaphen ec, 80mg, comp. ent. 10 10 ab Modifier diabeta, 2.5mg, comprime 30 Supprimer Alternative 🐴 Analyser Rx Rx Problèmes Médicament Type de problème Ajouter ab Modifier = Supprimer Diagnostics Diagnostics Date de fin d'activité Actif Ajouter ab Modifier Supprimer È. A Analyse 🧭 Métabolisme Effets secondaires Nouveau K) Restaurer

Le simulateur de profil permet d'afficher et de manipuler à l'écran le profil pharmacothérapeutique d'un patient. Si un patient est affiché à l'écran, le profil des prescriptions actives du patient sera transféré au simulateur. On peut y entrer toutes les informations reconnues par le moteur d'analyse ainsi que les modifier ou les effacer. C'est ce module qui est ouvert lorsque l'on sélectionne l'option « Analyse de profil » au menu principal de Rx Vigilance.

## Vigilance Santé

Si vous avez Vigilance Santé, vous envoie directement au menu de Vigilance Santé.

72

## Simulateur de profil

# Menu Outils

| Outils | Maintenance ? Aide                  |         |
|--------|-------------------------------------|---------|
| Etiqu  | uette libre                         | Ctrl+F9 |
| Etiqu  | uette produit                       |         |
| Reçi   | u libre                             |         |
| Forn   | nulaire fiole non sécuritaire       |         |
| Forn   | nulaire pour la COU                 |         |
| Forn   | nulaire de consentement (médecin)   |         |
| Forn   | nulaire de consentement (résidence) |         |
| Aide   | -mémoire                            |         |
| Prix   | d'un produit                        | Ctrl+P  |
| Con    | version du code de prix             |         |
| Rech   | nerche de produit illisible         |         |
| Rech   | nerche de médecin illisible         |         |
| Fené   | être liste des prescriptions        |         |
| OPI    | Opinion pharm. informatisée         |         |
| Calc   | ulatrice                            |         |
| Mod    | ification de la date de travail     |         |
| Mise   | en veille de l'écran                |         |

## Étiquette libre {Ctrl-F9}

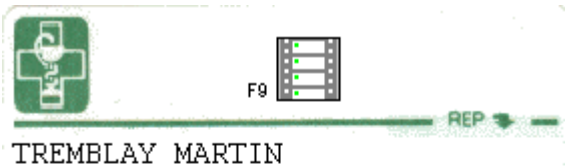

IREMBLAY MARIIN

Texte pouvant être imprimé sur une étiquette.

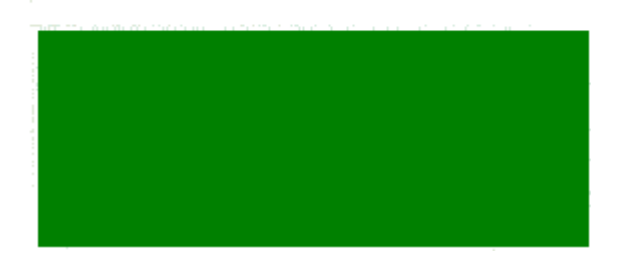

Sert de machine à écrire pour l'imprimante ayant les étiquettes. Vous permet d'imprimer une étiquette où vous pouvez inscrire le texte que vous désirez. Le texte sera imprimé sur l'imprimante à étiquettes. Si un patient est affiché à l'écran, le nom du patient et l'adresse seront imprimés sur l'étiquette, ils peuvent être effacés.

## Étiquette produit

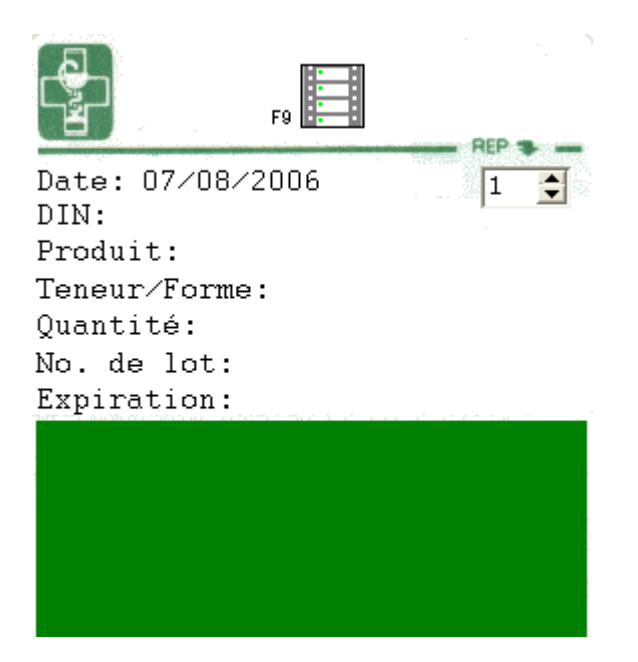

Sert de machine à écrire pour l'imprimante ayant les étiquettes. Affiche une étiquette pré-formatée pour les produits. Le texte sera imprimé sur l'imprimante à étiquettes. Si un produit est affiché à l'écran, les informations du produit seront imprimées sur l'étiquette, elles peuvent être effacées.

## Reçu libre

| 🧱 Reçu libre    |        |                                              |                               | ×                     |
|-----------------|--------|----------------------------------------------|-------------------------------|-----------------------|
|                 | F10    | TREMBLAY MARTI<br>10 RUE DU BOUL<br>MONTRÉAL | N TREMBLÉ<br>EVARD<br>Tél.: 5 | 55-1234               |
| Shampooing      |        |                                              |                               | 5,75                  |
| Béquilles       |        |                                              |                               | 10,99                 |
|                 |        |                                              |                               |                       |
|                 |        |                                              |                               |                       |
|                 |        |                                              |                               |                       |
|                 |        |                                              | SOUS TOTAL:<br>TPS:<br>TVQ:   | 16,74<br>0,84<br>1,32 |
| DATE : 10/11/10 | 🔽 Ajot | ut des taxes                                 | TOTAL                         | 18,90                 |

Sert de machine à écrire pour l'imprimante ayant les reçus. Vous pouvez inscrire le texte que vous désirez. Le texte sera imprimé sur l'imprimante à reçus. Si un patient est affiché à l'écran, le nom du patient et l'adresse seront imprimés sur le reçu, ils peuvent être effacés.

Lorsque vous ajouter des montants dans la colonne de droite (colonne extension»), le total s'additionne dans le champ «total». En cochant la case «ajout des taxes», la TPS et la TVQ s'additionnent au total.

### Formulaire fiole non sécuritaire

Permet d'imprimer sur papier le formulaire de désengagement d'un contenant à fermoir de sécurité.

### Formulaire pour la COU (contraception orale d'urgence)

Permet d'imprimer un formulaire de contraception orale d'urgence. Celui-ci peut être complété à l'écran avant de l'imprimer. Si le dossier patient est déjà affiché à l'écran, les coordonnées de la patiente seront réécrites dans le formulaire.

### Formulaire de consentement (médecin)

Permet d'imprimer un formulaire de consentement pour la divulgation de renseignements personnels et cliniques à un tiers (entre le pharmacien et un médecin)

## Formulaire de consentement (résidence)

Permet d'imprimer un formulaire de consentement pour la divulgation de renseignements personnels et cliniques à un tiers (membres d'une résidence)

## Aide mémoire

Vous pouvez inscrire des notes. Ces notes seront affichées à chaque départ de l'Ordonnance ou à chaque changement de pharmacien instrumentant.

Peut être utile pour vous laisser une note pour le lendemain ou pour laisser une note au pharmacien qui vous remplacera à la fin de votre journée.

## Prix d'un produit {Ctrl-P}

| 🧱 Prix d'un produit                            |               |          |              |          |  |  |  |  |  |
|------------------------------------------------|---------------|----------|--------------|----------|--|--|--|--|--|
| Produit                                        |               |          |              |          |  |  |  |  |  |
| F3 🕰                                           |               |          | Ctrl di      |          |  |  |  |  |  |
| Produit                                        |               |          |              |          |  |  |  |  |  |
| Produit DIABETA                                |               | Acquis : | G - McKesson |          |  |  |  |  |  |
| Din 02224550                                   | Fab : SANO    | Format : | 30.000       |          |  |  |  |  |  |
| Teneur : 2.5MG                                 | Forme : CO.   |          |              |          |  |  |  |  |  |
| Génér. : GLYBURID                              | E             | Quantité | :            |          |  |  |  |  |  |
| Narcotique : P                                 | Programme : 0 | 0        |              |          |  |  |  |  |  |
|                                                | RAMQ          | AQPP     | PAYE         | STD -    |  |  |  |  |  |
| Coût unit. :                                   | 0.0000        | 0.0000   | 0.0000       | 0.0000   |  |  |  |  |  |
| Coût :                                         | 0.00          | 0.00     | 0.00         | 0.00     |  |  |  |  |  |
| Honoraires :                                   | 0.00          | 0.00     | 0.00         | 0.00     |  |  |  |  |  |
| Total :                                        | 0.00          | 0.00     | 0.00         | 0.00     |  |  |  |  |  |
| Coassurance 30% :                              | 0.00          |          |              | Assigner |  |  |  |  |  |
| Nom du produit. F2 fait une nouvelle recherche |               |          |              |          |  |  |  |  |  |

Cette fenêtre affiche le prix d'un produit. Elle vous permet de comparer le prix de la RAMQ, de l'AQPP et le prix d'une personne qui paie sa prescription.

Choisissez le produit par le nom, le DIN ou le nom générique. Choisir l'acquisition, le format d'acquisition et la quantité du produit. Le prix sera automatiquement affiché. Une gille des prix différente peut être choisi s'il en existe une. Le bouton « Assigner » permet d'assigner définitivement le produit affiché à la grille des prix sélectionnée.

Ctrl-i imprime la fenêtre sur l'imprimante à rapports.

## Conversion du code de prix

| Conversion du code de prix |         |
|----------------------------|---------|
| Code du prix               | Prix    |
| DGJ                        | 3.69 \$ |
|                            |         |
| 0123456789                 |         |
| ABCDEFGHIJ                 |         |
|                            |         |

Permet de convertir en chiffres le code de prix coûtant d'un produit. Pour changer le code de conversion, cliquez avec la souris sur le code et modifiez-le, il sera automatiquement enregistré.

## Recherche de produit illisible

| 🗖 Red        | cherche de                 | e produit illisit | le       |                        |               |             |                       |        | × |
|--------------|----------------------------|-------------------|----------|------------------------|---------------|-------------|-----------------------|--------|---|
| (            | Nom comm                   | nercial O No      | m généri | ique                   |               |             |                       |        |   |
| ii<br>a<br>[ | Illisible<br>au début<br>💌 | Texte lisible     | _        | Illisible<br>au milieu | Texte lis     | ible        | Illisible<br>à la fin | •      |   |
| F            | Fabricant :                |                   |          |                        |               |             |                       |        |   |
| T            | Teneur :                   |                   |          |                        | Forme :       |             |                       |        |   |
| C            | Classe :                   |                   |          |                        |               |             |                       | •      |   |
| T            | Trié par ordre o           | de : Nom comm     | iercial  | 💌 Ensu                 | ite par ordre | de:         |                       | •      |   |
|              |                            |                   |          | <u>R</u> echerch       | er            | 0 Trouvé(s) |                       |        |   |
|              | DIN NO                     | M                 | GENER    | IQUE                   | FABRICANT     | TENEUR      | DRME                  | CLASSE |   |

Permet de trouver le nom d'un produit lorsqu'on n'arrive pas à lire ce que le médecin a écrit. On peut faire la recherche avec seulement les lettres que l'on arrive à lire, peu importe leur position dans le nom.

| 🏶 Recherche de médecin illisi       | ble                                  |                       |   |
|-------------------------------------|--------------------------------------|-----------------------|---|
| Licence du médecin : 📃 📃            |                                      |                       |   |
| Nom du médecin :                    |                                      |                       |   |
| Illisible Texte lisible<br>au début | Illisible Texte lisible<br>au milieu | Illisible<br>à la fin | ] |
| Prénom :                            |                                      |                       |   |
| Adresse :                           | Ville :                              | Code postal :         |   |
| Trié par ordre de : Nom             | Ensuite par ordre de :               | Prénom                | ] |
|                                     | <u>R</u> echercher 0                 | Trouvé(s)             |   |
|                                     | PRÉNOM ADRESSE                       | VILLE                 | ^ |
|                                     |                                      |                       |   |
|                                     |                                      |                       |   |
|                                     |                                      |                       |   |
|                                     |                                      |                       | ~ |
|                                     |                                      |                       | > |

## Recherche de médecin illisible

Permet de trouver le nom d'un médecin lorsqu'on n'arrive pas à lire ce que le médecin a écrit. On peut faire la recherche avec seulement les lettres que l'on arrive à lire peu importe leur position dans le nom du médecin.

## Fenêtre liste des prescriptions

| 🧱 Liste des | prescriptio | ons  |       |                 |        | × |
|-------------|-------------|------|-------|-----------------|--------|---|
| No. Rx      | Date        | Ren. | Jours | Produit         | Teneur |   |
| *103980     | 08-12-15    | 6    | 30    | METOCLOPRAMIDE  | 5MG/ML | ^ |
| 103978      | 08-12-11    | 0    | -4    | diabeta         | 2.5mg  |   |
| 103977      | 08-12-11    | 0    | 6     | asaphen ec      | 80mg   |   |
| 103976      | 08-11-11    | 8    | -4    | ASAPHEN         | 80MG   | Ξ |
| *103951     | 08-10-07    | 0    | -69   | Transmission d' |        |   |
| 103953      | 08-10-01    | 5    | -65   | OPTICROM        | 2%     | - |
| 103949      | 08-10-01    | 0    | -75   | aquaphor        |        |   |
| 103948      | 08-09-24    | 0    | -72   | sab-diclofenac  | 100mq  | ~ |

Cette liste est affichée en choisissant Liste des prescriptions du menu Outils.

La fenêtre est affichée en bas lorsqu'il n'y a pas de prescription à l'écran pour permettre de voir toutes les informations du patient. Lorsqu'il y a une prescription à l'écran, la fenêtre s'affiche en haut pour ne pas cacher la prescription. Vous pouvez fermer la fenêtre pour une prescription seulement en cliquant sur le X à la droite de la fenêtre.

Vous pouvez afficher une prescription en faisant un double clic sur la ligne voulue.

Vous pouvez sélectionner plusieurs prescriptions en faisant un clic sur les lignes désirées, par la suite vous pouvez faire :

- F8: Renouveler
- F9: Imprimer les étiquettes
- F10: Imprimer le reçu
- F12: Renouveler, imprimer les étiquettes et les reçus

CTRL-F8 : Régénérer les prescriptions

Une étoile dans la première colonne indique une prescription en attente, un e indique une prescription expirée.

**OPI** Opinion pharm. informatisée

Si vous avez OPI, il vous envoie directement au menu d'OPI en passant les informations de l'ordonnance qui est affichée à l'écran.

**CPS** (Compendium of Pharmaceuticals and Specialties)

Si vous avez le CPS sur CD-ROM, il vous envoie directement au menu du CPS.

## Calculatrice

Vous fait apparaître une calculatrice d'où vous pouvez coller le résultat de vos calculs dans L'Ordonnance.

## Modification de la date de travail

Vous permet de modifier la date et l'heure de votre poste de travail. L'horloge

(en haut à droite) devient rouge pour vous rappeler de remettre la date ou l'heure à l'heure courante.

## Mise en veille de l'écran

Met votre moniteur en veille immédiatement sans attendre le délai spécifié. Un écran de veille doit avoir été choisi pour que cette fonction puisse être activée.

# Menu Maintenance

### Maintenance ? Aide

Maintenance des produits Maintenance des médecins Maintenance des pharmaciens Maintenance des grilles Maintenance des foyers Maintenance des posologies

Recettes de magistrales Épuration Modification du mot de passe

## Maintenance des produits

| 🍐 Maintenance des prod     | luits        |              |             |         |          |       |        |     |         |         |           |       |         |       |      |
|----------------------------|--------------|--------------|-------------|---------|----------|-------|--------|-----|---------|---------|-----------|-------|---------|-------|------|
| Produit                    |              |              |             |         |          |       |        |     |         |         | - <u></u> |       |         |       |      |
|                            |              |              |             |         |          |       |        |     |         |         |           |       |         |       |      |
| Produit                    |              |              |             |         |          |       |        |     |         |         |           |       |         |       |      |
| Produit DIABETA            |              | Cla          | asse du p   | oroduit | t :      | 68:   | 20     |     | Indicat | ion :   |           |       |         |       |      |
| Din 02224550 F             | ab : SANO    | Co           | de aénér    | U       |          | 0     | 4264   |     |         |         |           |       |         |       |      |
| Teneur : 2.5MG F           | orme : CO.   | Na           | arcotique   |         |          | Р     |        |     | Posolo  | aie :   |           |       |         |       |      |
| Génér : GLYBURIDE          |              | Ce           | ellule du c | compte  | e-pilule |       | 0      |     |         | 3       |           |       |         |       | -    |
| Nombre de jour pour pére   | emption :    | 365 Dir      | n équivale  | ent :   |          |       |        |     |         |         |           |       |         |       |      |
| Afficher lors de recherch  | o.<br>       |              | ım équiva   | lent :  |          |       | 1      |     | Note ·  |         |           |       |         |       |      |
| Nombro do jour por unitó   |              |              |             |         |          |       | 1      |     |         |         |           | 00014 |         |       | _    |
| Nombre de jour par unite   | ·            | 0.000 Din    | facturatio  | on Ra   | amq :    | _     |        | M   | IAC :   |         |           | SSNA  | :       |       |      |
| <u>R</u> amq Acco   Pavant |              |              |             |         |          |       |        |     |         |         |           |       |         |       |      |
| Début Fin                  | Ancien DIN   | Nouv DIN     | Nature U    | Jniqi C | Catég.   | Prog. | Raba D | MEF | Format  | Prix un | PPB ur    | Statu | Indivis | Marge | F( 🐴 |
| > 2005-12-07 2007-04-17    | 1987534      | 0            | MOF F       | alse F  | REG      | 00    | 0      | 0   | 30 (    | 0.1053  | 0.0393    | 0     | False   | False |      |
| 2007-04-18 2007-04-17      | 1987534      | 0            | MOF F       | alse R  | REG      | 00    | 0      | 0   | 30 (    | 0.1073  | 0.0393    | 0     | False   | False |      |
| 2007-04-18 2007-04-17      | 1987534      | 0            | MOF F       | alse F  | REG      | 00    | 0      | 0   | 30 (    | 0.1073  | 0.0393    | 0     | False   | False |      |
| 2007-04-18 2007-04-17      | 1987534      | 0            | MOF F       | alse R  | REG      | 00    | 0      | 0   | 30 (    | 0.1073  | 0.0393    | 0     | False   | False |      |
| 2007-04-18 2007-04-17      | 1987534      | 0            | MOF F       | alse R  | REG      | 00    | 0      | 0   | 30 (    | 0.1073  | 0.0393    | 0     | False   | False |      |
| 2007-04-18 2007-04-17      | 1987534      | 0            | MOF F       | alse R  | REG      | 00    | 0      | 0   | 30 (    | 0.1073  | 0.0393    | 0     | False   | False |      |
| 2007-04-18 2007-04-17      | 1987534      | 0            | MOF F       | alse F  | REG      | 00    | 0      | 0   | 30 (    | 0.1073  | 0.0393    | 0     | False   | False |      |
| 2007-04-18 2007-04-17      | 1987534      | 0            | MOF F       | alse R  | REG      | 00    | 0      | 0   | 30 (    | 0.1073  | 0.0393    | 0     | False   | False |      |
| 2007-04-18 2007-04-17      | 1987534      | 0            | MOF F       | alse F  | REG      | 00    | 0      | 0   | 30 (    | 0.1073  | 0.0393    | 0     | False   | False |      |
|                            |              |              |             |         |          |       |        |     |         |         |           |       |         |       | ~    |
|                            |              |              |             |         |          |       |        |     |         |         |           |       |         |       | >    |
| Nom du produit. F2 fait    | t une nouvel | le recherche | e           |         |          |       |        |     |         |         |           |       |         |       |      |
|                            |              |              |             |         |          |       |        |     |         |         |           |       |         |       |      |

Permet de créer de nouveaux produits ou de changer les informations des produits existants.

Dans cette fenêtre, vous pouvez créer {F4} ou rechercher {F3} un nouveau produit.

Vous pouvez aussi gérer le prix d'acquisition d'un produit. En appuyant sur {Ctrl-A} vous ouvrez la fenêtre d'acquisition. La date pour "Acquisition valide jusqu'au:" est facultative, si vous inscrivez une date, l'acquisition ne sera plus valide après la date inscrite. Vous pouvez entrer un coût pour le format ou un coût unitaire.

Une acquisition sera automatiquement créée lorsque vous modifiez l'acquisition ou le format d'acquisition lors d'une nouvelle ou au renouvellement d'une prescription. Cette fenêtre peut-être affichée automatiquement pour un produit P.R.A.

## Maintenance des médecins

| 🧱 Maintenance de   | s médecins.   |         |               |        |
|--------------------|---------------|---------|---------------|--------|
| Médecin            |               |         |               |        |
| F3 🥰 F4            | <b>F</b> 9    |         | Ctrl 💾        |        |
| Médecin<br>Licence | 130001        |         |               |        |
| Nom :              | Gagnon        |         |               |        |
| Prénom             | Guy           |         |               |        |
| Adresse :          | 22 des bou    | levards | 6             |        |
| Ville :            | Terrebonne    | )       |               |        |
| Code Postal :      | A1A 1A1       |         |               |        |
| Téléphone          | (514) 5       | 555-94  | 49            |        |
| Fax :              |               |         |               |        |
| Statut :           | Actif         |         |               |        |
| Ne peux pas pi     | rescrire      | ⊟ d     | e narcotique  | !      |
|                    |               | 🗆 d     | e produit cor | ntrôlé |
|                    |               | ⊟ d     | e produit cib | lé     |
| Carnet de pres     | scription vol | é : 🗖   |               |        |
| Note :             |               |         |               |        |
|                    |               |         |               |        |

Permet de créer de nouveaux médecins ou de changer les informations des médecins existants.

### Pharmacien Quitter Recherche Aide Pharmacien Technicien : Licence : Nom : Allergie : Pathologie : Prénom : Note : Langue : Remarque : Adresse : Ville : Note médecin : $\overline{\mathbf{v}}$ Code Postal : Actif : Téléphone : (\_\_\_) \_\_\_-Recherche : Nom Couleur Arrière-plan de l'écran : Arrière-plan de l'édition : Texte : Titre : Arrière-plan du texte : Numéro de licence du pharmacien

## Maintenance des pharmaciens

Permet de créer des pharmaciens instrumentants ou de modifier ceux existants.

### Maintenance des grilles

Permet de gérer les grilles de calcul de coûts pour les assurances privées et les personnes sans assurances.

## Maintenance des foyers

Permet de créer et de gérer les foyers.

## Maintenance des posologies

Permet de créer et de gérer les posologies codifiées et latines.

## **Recettes de magistrales**

Permet de créer et d'organiser les recettes de magistrales

## **Cesser les prescriptions inactives**

Permet de cesser les prescriptions qui sont inactives depuis le nombre d'années choisi (ATTENTION, cette opération est irréversible)

## Épuration

Permet d'archiver les prescriptions. Nous vous suggérons de nous appeler avant d'utiliser cette commande.

## Modification du mot de passe

Vous permet de modifier ou d'ajouter un mot de passe pour entrer dans L'Ordonnance.

# Menu Aide

Sommaire Index

Nouveautés de l'Ordonnance

Touches de raccourci Manuel de l'Ordonnance A propos de l'Ordonnance

## Sommaire

Vous emmène au sommaire de l'aide.

## Index

Vous emmène à l'index de l'aide.

## Nouveautés de l'Ordonnance

Vous redirige vers la page internet de notre site web où se situent les nouveautés ajoutées à notre logiciel.

### Touches de raccourci Aide contextuelle Permet l'affichage d'une autre fenêtre propre au champ. Sur le champ DIN, échange le produit avec un produit équivalent si possible. Recherche un patient ou une ordonnance Nouveau patient Sommaire dossier Sommaire renouvellement Nouvelle Renouveler Imprimer l'étiquette F10 Imprimer le reçu F11 Imprimer l'étiquette et le reçu F12 Renouveler, imprimer l'étiquette et le reçu Ctrl-F2 Fiche du produit Ctrl-F3 Affiche le feuillet Vigilance Ctrl-F4 Crée un nouveau patient avec les coordonnées de la famille Ctrl-F5 Sommaire dossier (active) Ctrl-F7 Effacer la prescription Régénérer Ctrl-F8 Ctrl-F9 Étiquette libre Ctrl-F10 Reçu libre Ctrl-F12 Régénérer, imprimer l'étiquette et le reçu Annuler la réclamation de la RAMQ ou des assurances privées Ctrl-A Copie un texte sélectionné dans la mémoire pour être collé par la suite Ctrl-C Ctrl-D Affiche la fenêtre pour l'impression des formulaires Dosetts. Ctrl-E Étiquette adresse du patient Ctrl-F Affiche la fenêtre pour l'impression des formulaires foyers. Ctrl-H Affiche la fenêtre pour les renouvellements hâtifs Ctrl-I Imprime le dossier patient Ctrl-M Voir la magistrale Ctrl-N Voir la note du dossier patient Affiche la fenêtre du calcul d'un prix Ctrl-P Ctrl-Q Retour à Windows Ctrl-R Voir la remarque de la prescription Ctrl-S Sommaire journalier de la RAMQ Ctrl-T Transférer la prescription Ctrl-V Colle un texte copié en mémoire Ctrl-X Coupe un texte sélectionné et le mémorise pour être collé par la suite Ctrl-Z Annule la dernière modification si possible Ctrl-PgDn Passe à l'onglet précédent situé dans la section du patient Passe à l'onglet suivant situé dans la section du patient Ctrl-PgUp Shift-F2 Dans le champ assurance, affiche les propriétés de l'assurance. Shift-F3 Affiche les patients d'une même famille que le patient affiché. Shift-F5 Affiche les prescriptions archivées du patient sélectionné. Shift-F9 Imprime plusieurs étiquettes. Alt-A Affiche les informations de l'adresse du patient

F1

F2

F3

F4

F5

F6

F7

F8

F9

- Emmène le curseur sur le champ de la date de la prescription Affiche les informations du foyer du patient Imprime une prescription verbale Emmène le curseur sur le champ nom du patient Alt-D
- Alt-F
- Alt-I
- Alt-N
- Retour à Windows Alt-F4

## Manuel de l'Ordonnance

Affiche ce manuel en ligne sur internet (en format pdf).

## A propos de l'Ordonnance

Vous montre les informations de Services Logipharm ainsi que le numéro de version du logiciel que vous utilisez.

Services Logipharm 1755 rue De La Parenté Terrebonne, Québec J6Y 1A9

Téléphone : (514) 878-9449 Téléphone : (888) 878-9449 Télécopieur : (514) 878-9449

(Au bas, figure le numéro de version de L'Ordonnance)